# heat con!

# Installation guide heatcon! System

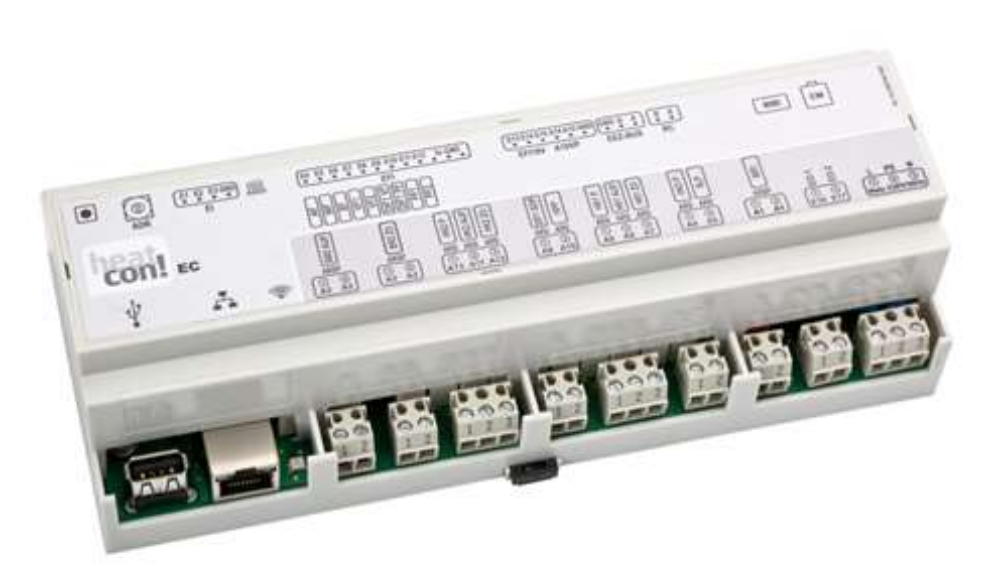

0450000582-2449

Edition: 12.2024

Art: 0450000531-2449

The heatcon! system is constantly being further developed. Therefore, the documentation develops dynamically. Please check on <u>https://ebv-gmbh.eu/downloads/?lang=en</u> for a newer version of the heatcon! system manual is available.

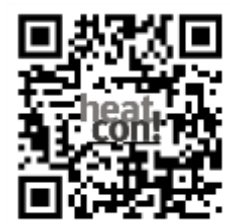

We reserve the right to make technical and content changes to this document at all times without prior notice.

EbV assumes no responsibility for any errors or omissions in this document.

All rights to this document and the contained themes and figures are reserved. Reproduction, disclosure to third parties or use of the content, either in whole or in part, is forbidden without the prior written consent of EbV.

Copyright© 2024 EbV - Elektronikbau- und Vertriebs GmbH

All rights reserved

# 1 Table of contents

| 1     | Table of contents                         | 3  |
|-------|-------------------------------------------|----|
| 2     | Safety                                    | 4  |
| 2.1   | General Information                       | 4  |
| 2.2   | Structure of the warning instructions     | 4  |
| 2.3   | Intended use                              | 5  |
| 2.4   | Personnel qualifications                  | 5  |
| 2.5   | Safety instructions for operating         | 5  |
| 2.5.1 | Hazards due to water temperatures > 60 °C | 5  |
| 2.6   | Warranty conditions                       | 6  |
| 3     | System description                        | 7  |
| 3.1   | General Information                       | 7  |
| 3.2   | System overview                           | 10 |
| 3.3   | System expansion                          | 11 |
| 3.1   | System overview                           | 12 |
| 3.1   | heatcon! MMI                              | 13 |
| 3.2   | heatcon! EC                               | 14 |
| 3.3   | heatcon! EM 100 / heatcon! EM 101         | 15 |
| 3.4   | heatcon! EM 110 – OT                      | 17 |
| 3.5   | heatcon! GBA                              | 20 |
| 3.6   | heatcon! RC 130                           | 21 |
| 3.1   | Single room control heatapp!              | 22 |

| 4     | Initial operation                            | 23 |
|-------|----------------------------------------------|----|
| 4.1   | Conditions and requirements                  | 23 |
| 4.2   | Inbetriebnahme mit dem Einrichtungsassistent | 23 |
| 4.3   | Update heatcon! EC                           | 23 |
| 4.3.1 | Installation Updates via USB Stick           | 24 |
| 4.3.2 | Assignment of the inputs and outputs         | 25 |
| 4.3.3 | Setup wizard in heatcon! MMI and web browser | 30 |
| 5     | Operation and extended configuration         | 41 |
| 6     | heatcon! EC connections for print and notes  | 49 |
| 7     | Switching times table                        | 50 |
| 7.1   | Login data                                   | 52 |

# 2 Safety

# 2.1 General Information

Any person charged with working on the device or system, must have read and anderstood this manual, especially the chapter on "Safety". Instruction may be necessary, dependent on the professional qualifications of the persons in question. The relevant accident prevention regulations and other generally accepted safety regulations must be complied with.

# 2.2 Structure of the warning instructions

Explanation of the warning instructions in this manual:

🛦 DANGER

Brief description of the hazard

The signal word DANGER indicates a directly threatening hazard. Non-observation leads to severe injuries or death.

Brief description of the hazard

The signal word WARNING indicates a possible hazard. Non-observation may result in severe injuries or death.

### 

Brief description of the hazard

The signal word **CAUTION** indicates a possible hazard. Non-observation can result in slight or moderate injuries.

### ATTENTION

Brief description

The signal word Attention indicates possible property damage. Non-observation can lead to damage to the device or plant.

### NOTE

The signal word **NOTE** indicates further information about the device or its use.

# 2.3 Intended use

The device or system is intended solely for the use described in the section System description on page 7 with supplied and approved components.

Any other use is classified as an improper use. The manufacturer shall not be liable for any damage resulting from this. The user/operator is solely responsible for the risk.

Observance of the information contained in the operating instructions forms part of the intended use.

Hazards can arise from the system if it is not used as intended.

# 2.4 Personnel qualifications

The electrical installation, initial operation and servicing of the device may only be performed by qualified electrical technicians who have been authorised by the operator. The technicians must have read and anderstood these operating instructions and follow their procedures.

Requirements to be met by a qualified electrical technician:

- Knowledge of general and special safety and accident prevention regulations.
- Knowledge of the relevant electrical regulations (e.g. DIN VDE 0100 Part 600, DIN VDE 0100-722) plus the relevant national regulations.
- Ability to identify risks and avoid possible hazards.

# 2.5 Safety instructions for operating

#### 2.5.1 Hazards due to water temperatures > 60 °C

During operation, there is a risk of scalding at all heating system hot water outlets in the following cases becOffe of hot water temperatures > 60°C:

• Automatic anti-legionella system

If the automatic anti-legionella system is activated, the domestic hot water will automatically be heated up to a temperature of 65 °C in order to kill legionella bacteria in the hot water system on the selected day and at the selected time.

• Manual mode/ Emission measurement

In the manual mode / emission measurement mode the domestic hot water can be heated up to the maximum possible boiler temperature becOffe the burner and all Pumps are switched on and the valves will be completely opened.

Heating and domestic hot water are not temperature controlled in these modes. These modes are especially used by the emission measurement specialist or by the installer in case the controller is defective.

However, the high water temperatures can be avoided if the boiler thermostat is adjusted to a max. boiler temperature of 60 °C.

Observe the following points to prevent scalding:

- Inform all users of the danger.
- Mix enough cold water or switch the domestic hot water loading Pump off manually (if there is a switch at the Pump).

### 2.6 Warranty conditions

Improper use, non-observation of these instructions, use of inadequately qualified personnel and independent changes exclude any liability on the part of the manufacturer for the resulting damage. The manufacturer's warranty becomes void.

#### ATTENTION

Impairment of device function if incorrect spare parts are used!

If unauthorised parts are used correct functioning is not assured. Use spare parts authorised by customer service.

# 3 System description

### 3.1 General Information

The heatcon! system is designed exclusively for the control of hot water heating and district heating systems including domestic hot water control. These systems should not exceed a flow temperature of 120 °C.

The heatcon! system consists of the following components:

#### heatcon! EC

The EC base controller is the main control unit and is installed in or on the energy generator.

#### heatcon! MMI

The MMI is a control unit for connecting to the EbV-system bus for operation of the whole system without an Internet browser.

#### heatcon! RC 130

The RC room station can be used as a remote-control unit for room groups via the wired h2B bus.

#### heatcon! EM 100 / 101

The EM Extension modulee serves as an extension on the inputs and outputs of an EC-Base controller within the system.

#### heatcon! EM – GBA

The heatcon! EM - GBA becomes the extended wiring of the heatcon! cascade is used.

#### heatcon! EM 110 - OT

The heatcon! EM 110- OT allows the OpenTherm cascade to be connected to a heatcon! EC 1351 pro.

#### heatapp! App

The app is installed on mobile devices such as smartphones or tablets (iOS or Android) and is used to control heatcon! systems.

The app is currently available in English, German, Dutch, French and Italian. If the tablet or smartphone is set to "English" the English app displays automatically.

#### heatapp! sense-wire (wired room sensor)

heatapp! sense-wire is a wire is a wired temperature sensor for measuring the room temperature. The device is fitted on the wall and connected to the heatcon!. heatapp! sense-wire is used for control of a heating circuit based on the reference room principle.

#### heatapp! gateway

heatapp! gateway is the main wireless interface of the system. heatapp! gateway receives and sends information to allheatapp! wireless components, e.g. for control of the radiators (heatapp! drive), anderfloor heating system (heatapp! floor) and for room temperature measurement (heatapp! sense) and to all other heatapp! wireless components, functioning as message interface for the heatcon! System.

In this way genuine single room heat regulation with demand Requests is possible in accordance with EN 1523.

#### heatapp! single room control

To enable single room control, heatcon! requires system components for measurement and control of the actual temperature.

To do so, the heatcon! system operates the heatapp! wireless components. These communicate via Z-wave wireless with the heatapp! gateway.

The components are selected dependent on the installed heating system.

#### A few examples:

| Heating system                                                      | heatapp! radio modulees | Description                                                                                                    |
|---------------------------------------------------------------------|-------------------------|----------------------------------------------------------------------------------------------------|
| Wall radiator                                                       | heatapp! drive          | Wireless actuator for radiators<br>Temperature measurement and temperature control is performed by the heatapp! drive.                                                         |
| Anderfloor heating system                                           | heatapp! floor          | Zone controllers for anderfloor heating systems<br>Temperature measurement via heatapp! sense<br>Temperature control via thermo-electric actuators connected to heatapp! floor |
| Electrical heat source (e.g. fan heater,<br>infrared heating, etc.) | heatapp! single floor   | Wireless switch for 230 V consumers<br>Temperature measurement via heatapp! sense<br>Temperature control via heatapp! single floor                                             |

To ensure reliable wireless coverage, heatapp! repeaters may be required.

heatapp! single room control is and rgoing continuous development. Therefore, at this point, only a few typical examples are listed.

You can see the full range of heatapp! components ander https://heatapp.de/wie-funktionierts/.

#### heatapp! connect (remote access)

heatapp! connect must be activated in the setup wizard of the heatcon! system, if the heating system is to be operated from anywhere. heatapp! connect is a web server and creates the connection when you access your heating with the app while ander way.

heatapp! connect does not save any data. All data, access data and passwords are stored at home in the heatcon! EC and are only accessible to authorised users after login. This concept offers maximum data security.

#### heatapp! Installations-Kit for the installer

The heatcon! system is set up for initial operation using the heatapp! installation kit. It contains a heatapp! USB-LAN adapter and a LAN cable. The installation kit is used to connect the heatcon! EC and theheatapp! gateway with the PC/laptop for initial configuration, so that the user interface can called in the Internet browser.

#### ALTERNATIVE:

heatapp! Installations-Stick for the installer

The heatcon! system is set up for initial operation using the heatapp! installation stick.

The heatapp! installation stick creates its own Wi-Fi network for connecting to the heatcon! EC and the heatapp! gateway.

The heatapp! installation stick must be removed after the configuration.

# 3.2 System overview

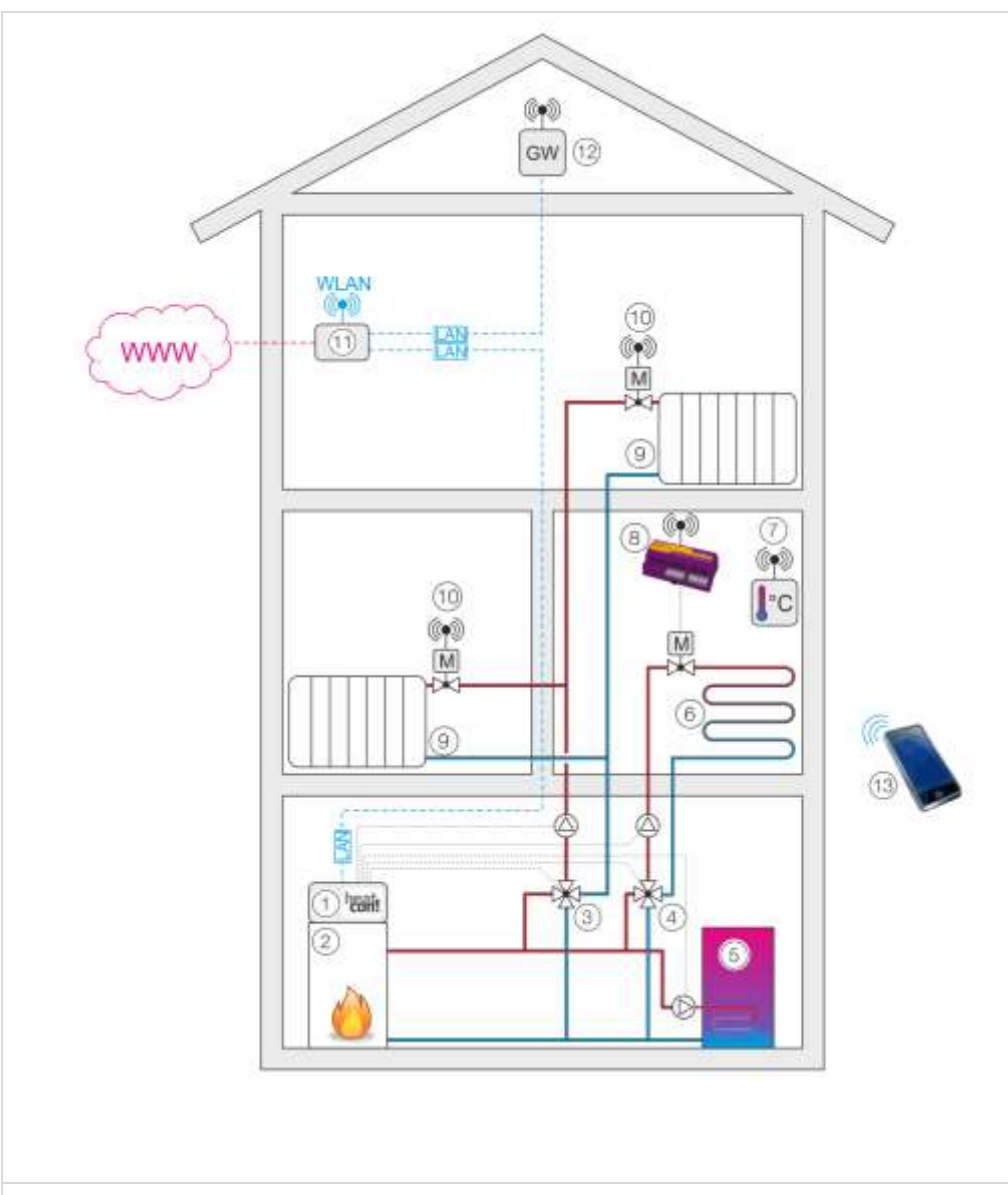

- 1 heatcon! EC
- 2 Energy generator
- 3 Mixer heating circuit 1
- 4 Mixer heating circuit 2 (Anderfloor heating)
- 5 DHW Storage
- 6 Anderfloor heating system (FBH)
- 7 heatapp! sense
- 8 heatapp! floor
- 9 Radiotor
- 10 heatapp! drive
- 11 Wi-FI-Router (customer-provided)
- 12 heatapp! Gateway
- 13 Smartphone (Mobilephone) / Tablet with heatapp! App

# 3.3 System expansion

The heatcon! system can be expanded with the following components:

- Up to 3 heatcon! EC basic controllers.
- Up to 6 heatcon! EM Extension modules (maximum of two Extension modules per heatcon! EC basic controller).
- Up to 4 heatcon! EM 110 OT Extension modules on every heatcon! EC 1351 pro.
- 1 heatcon! EM GBA Extension module for extended wiring of the heatcon! Cascade.
- heatcon! RC 130 room station at every heating circuit.
- Expandable with heatapp! wireless single room control for up to 24 rooms.

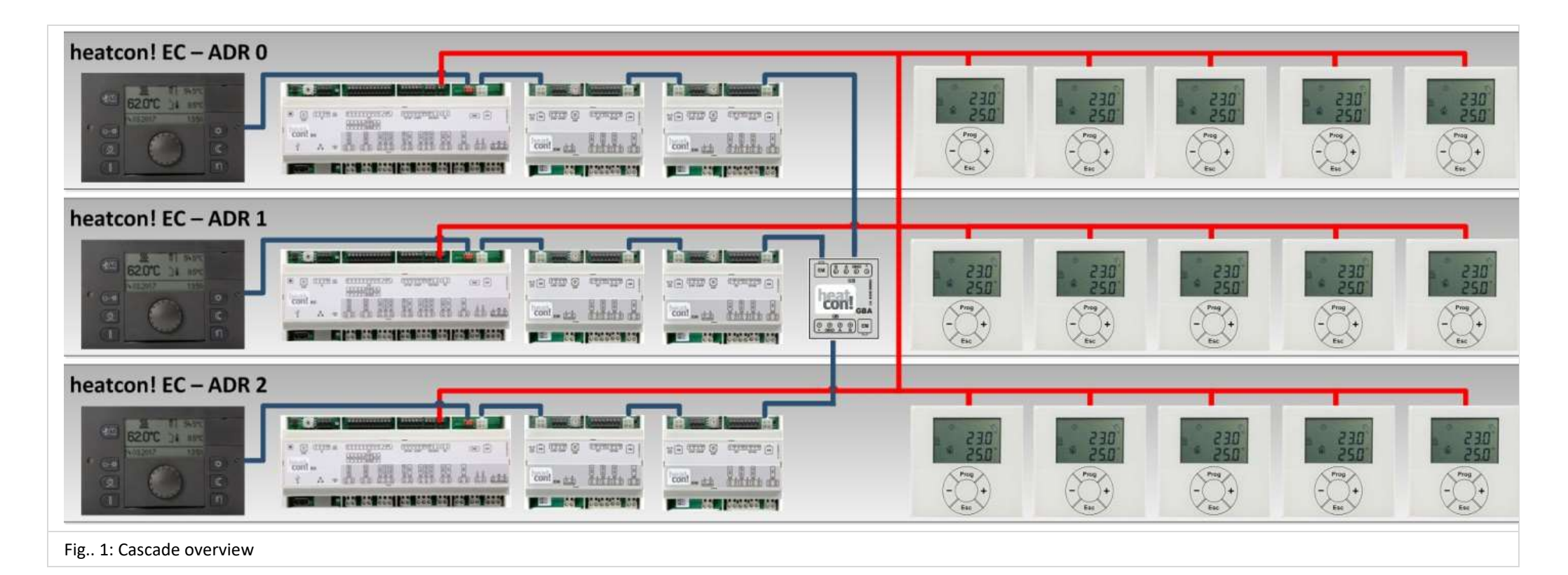

# 3.1 System overview

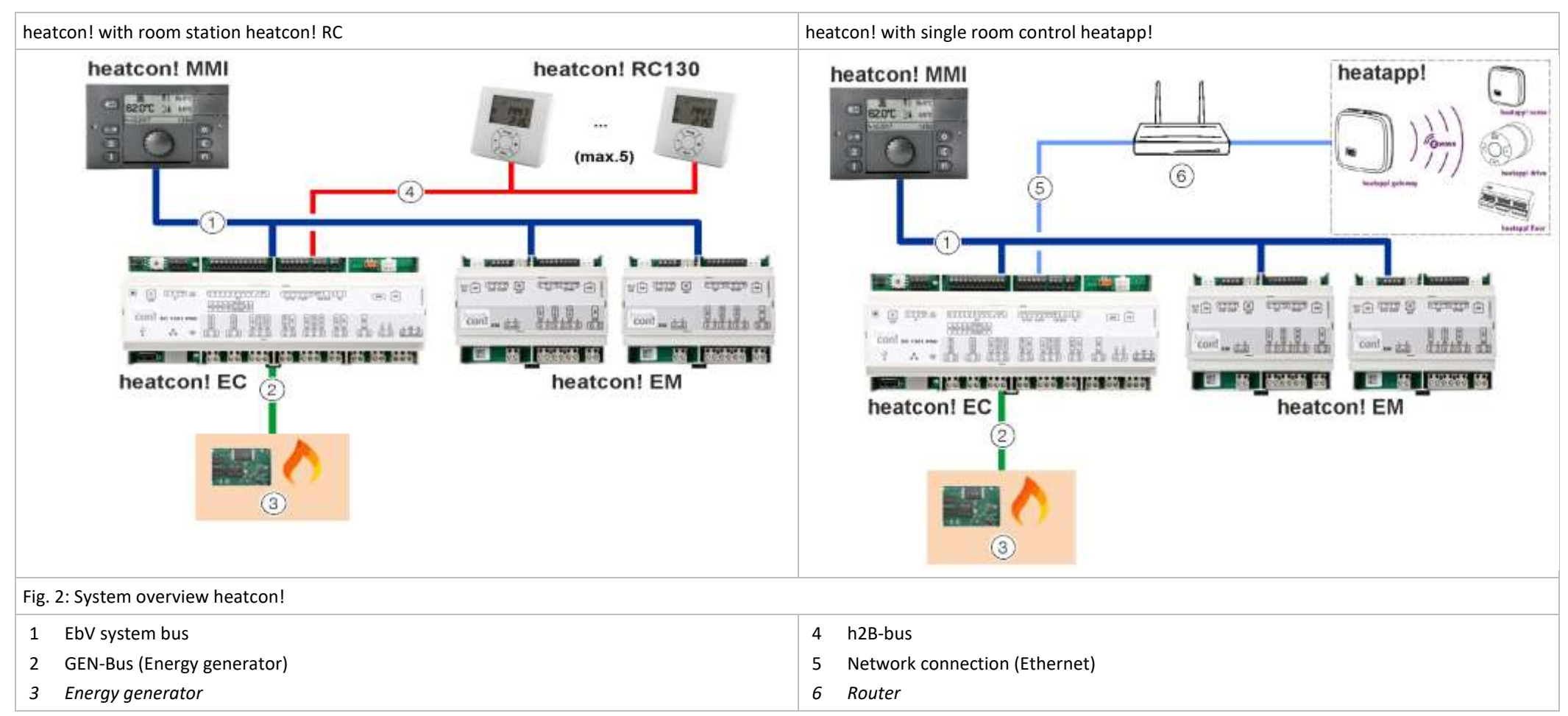

# 3.1 heatcon! MMI

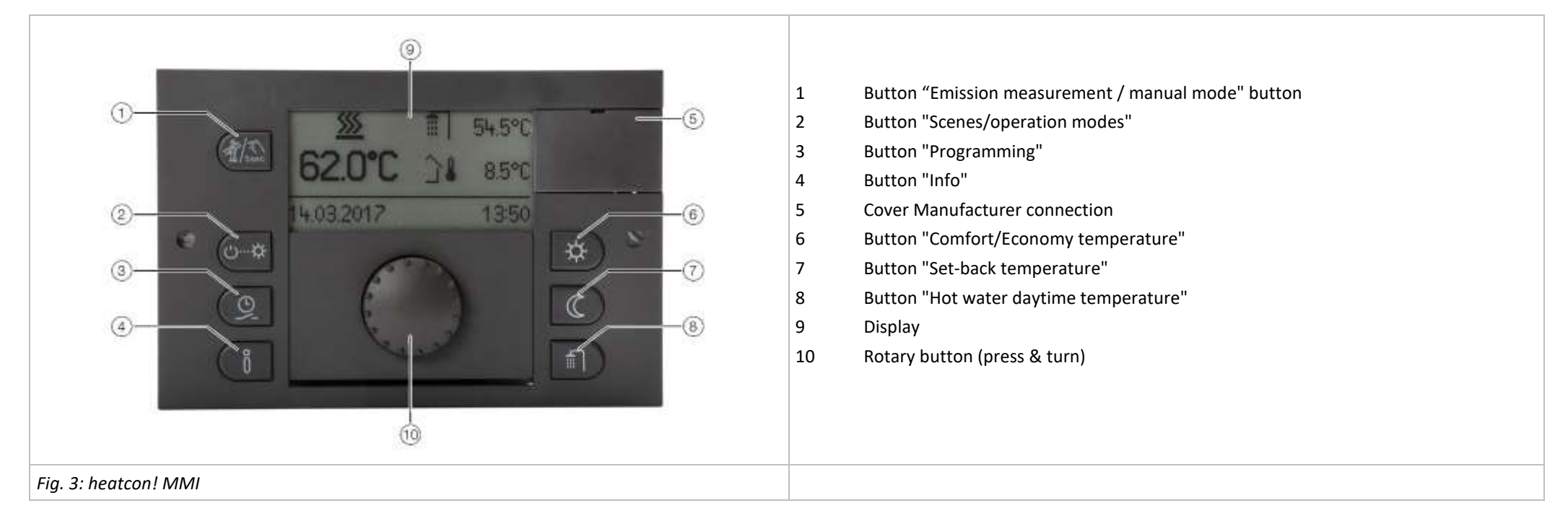

The heatcon! MMI is the control unit for the heatcon! System for operation without an Internet browser. The buttons are used to call the corresponding menus. Navigation through the menus and setting of values is performed using the rotary knob. At each heatcon! EC a heatcon! MMI can be connected.

The assignment is made directly to the desired heatcon! EC.

| Connect to: | Adress of EC: | MMI-No.: | Operatin on: |
|-------------|---------------|----------|--------------|
| EC 1        | ADR 0         | MMI 1    | heatcon-0    |
| EC 2        | ADR 1         | MMI 2    | heatcon-1    |
| EC 3        | ADR 2         | MMI 3    | heatcon-2    |

NOTE

The setup of the heatcon! MMIs must be carried out one after the another, as the address assignment in the bus system is automatic.

# 3.2 heatcon! EC

|        | <ol> <li>Low voltage connections</li> <li>Data bus for system expansion</li> <li>USB/network connection</li> <li>230V connections</li> </ol> |       |
|--------|----------------------------------------------------------------------------------------------------|-------|
| 00 000 | EC 1                                                                                                    | ADR 0 |
|        | EC 2                                                                                                    | ADR 1 |
| 4      | EC 3                                                                                                    | ADR 2 |

Fig. 4: heatcon! EC

The heatcon! EC is the central control and regulation unit and is installed in or on the energy generator.

All components (Pumps, valves, sensors) of the heating system are connected and controlled here.

The heatcon! EC is connected to the energy generator. The heatcon! EC offers various options here. A direct communication option is available in the heatcon! EC 1321 Pro via an OpenTherm<sup>®</sup> interface, in the case of a heatcon! 1351 Pro via an RS 485 interface. The other control options of the heatcon! EC to the energy generator are the classic potential-free relay contact or 0-10V control.

Additional data bus connections are available for system expansion.

The heatcon! EC can be used as a mini-cascade. With one heatcon! EC can be used to control and regulate two energy generators in a cascade network.

In the heatcon! EC, the addresses 0 ... 2 can be used with the rotary coding switch. This allows a maximum of 6 energy generators to be connected when using the mini-cascade.

Via the RS 485 communication interface of the heatcon! EC 1351 Pro, up to 8 OpenTherm generators can be connected via the RS 485 communication interface of the heatcon! EM 110 additional modules can be used to cascade up to 8 OpenTherm<sup>®</sup>-capable automatic units to one heatcon! EC can be cascaded. This means that when using 3 heatcon! EC, a maximum of 24 OpenTherm<sup>®</sup> capable automatic can be cascaded.

NOTE

Invalid addresses 3... 15 are interpreted as address setting 0!

# 3.3 heatcon! EM 100 / heatcon! EM 101

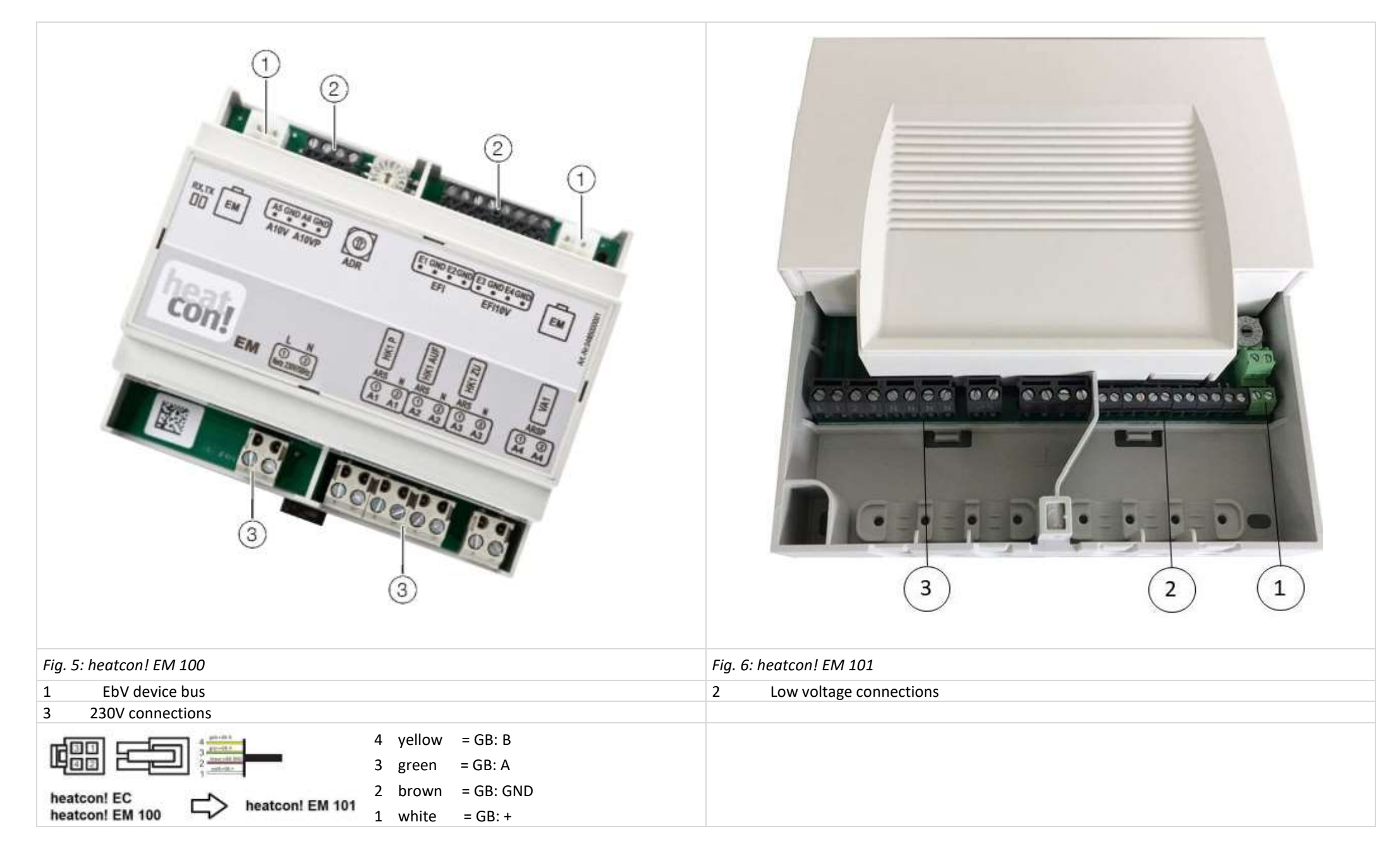

The heatcon! EM is an expansion for the inputs and outputs of a heatcon! EC inside the system. The heatcon! EM is offered in two versions: The EM 100 for top hat rail mounting and the EM 101 for wall mounting.

Here other components (Pumps, valves, sensors) of the heating system are connected and controlled.

The heatcon! EM is connected via the EbV-device bus with the heatcon! EC. Every heatcon! EC can be extended with a maximum of 2 heatcon EM.

NOTE

Addresses 6 .... 9 and A ... F on the rotary coding switch have no function!

By using up to 2 heatcon! EM, the heatcon! EC

- up to two additional heating circuits
- up to four 0-10V/PWM outputs
- up to two variable potential-free outputs
- can be extended.

The address settings on the EM have the following default functions:

| Connect at: | Adress EC: | EM1-No.: | Adress EM: | Function                                 |
|-------------|------------|----------|------------|------------------------------------------|
| EC 1        | ADR 0      | EM1-A    | ADR 0      | e.g. heating circuit extension 4 on EC 1 |
| EC 1        | ADR 0      | EM1-B    | ADR 1      | e.g. heating circuit extension 5 on EC 1 |
| EC 2        | ADR 1      | EM1-A    | ADR 2      | e.g. heating circuit extension 4 on EC 2 |
| EC 2        | ADR 1      | EM1-B    | ADR 3      | e.g. heating circuit extension 5 on EC 2 |
| EC 3        | ADR 2      | EM1-A    | ADR 4      | e.g. heating circuit extension 4 on EC 3 |
| EC 3        | ADR 2      | EM1-B    | ADR 5      | e.g. heating circuit extension 5 on EC 3 |

# 3.4 heatcon! EM 110 - OT

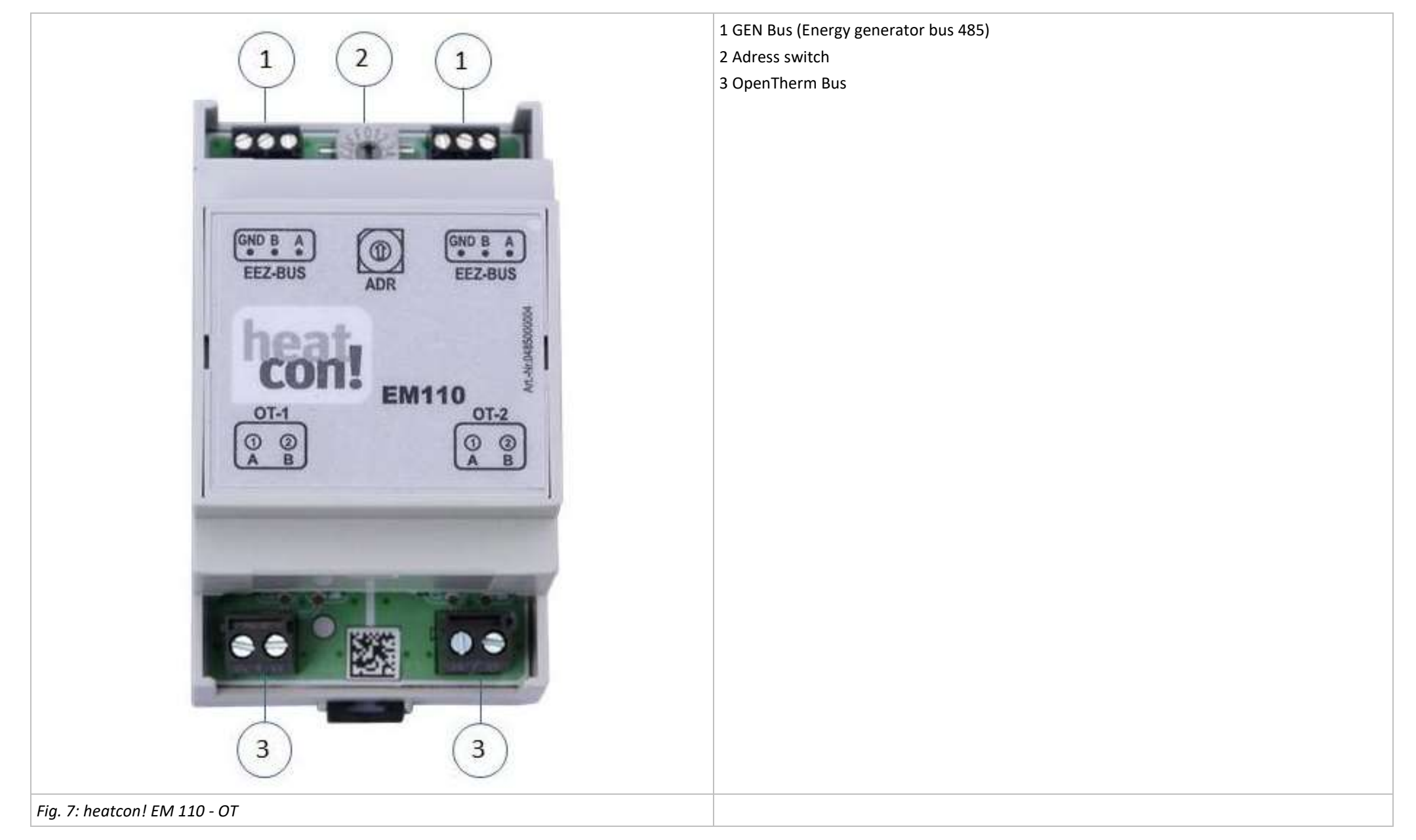

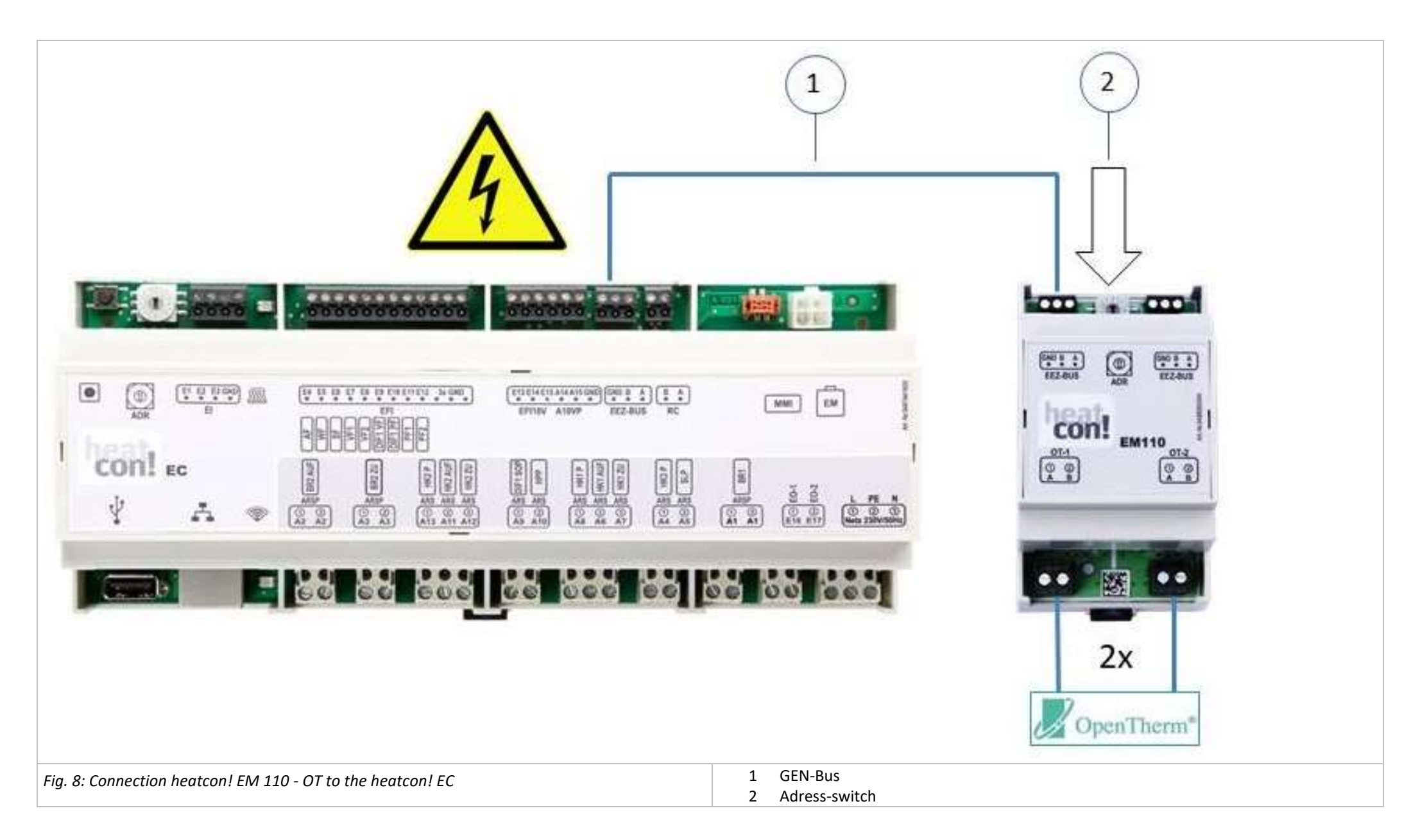

Every heatcon! EM 110-OT offers the possibility to connect two OpenTherm machines. On a heatcon! EC 1351pro can connect up to four heatcon! EM 110-OT.

#### Adressing

### The addressing takes place at the heatcon! EM 110 - OT

| EC  | Adressing EM 110 | No.OT | Adress Assignment Automat |
|-----|------------------|-------|---------------------------|
| EC1 | Adress 0         | OT1   | Adr. 0                    |
|     |                  | OT2   | Adr. 1                    |
| EC1 | Adress 1         | ОТЗ   | Adr. 2                    |
|     |                  | OT4   | Adr. 3                    |
| EC1 | Adress 2         | ОТ5   | Adr. 4                    |
|     |                  | ОТ6   | Adr. 5                    |
| EC1 | Adress 3         | ОТ7   | Adr. 6                    |
|     |                  | ОТ8   | Adr. 7                    |
| EC2 | Adress 0         | ОТ9   | Adr. 0                    |
|     |                  | OT10  | Adr. 1                    |
| EC2 | Adress 1         | OT11  | Adr. 2                    |
|     |                  | OT12  | Adr. 3                    |
| EC2 | Adress 2         | OT13  | Adr. 4                    |
|     |                  | OT14  | Adr. 5                    |
| EC2 | Adress 3         | OT15  | Adr. 6                    |
|     |                  | OT16  | Adr. 7                    |
| EC3 | Adress 0         | OT17  | Adr. 0                    |
|     |                  | OT18  | Adr. 1                    |
| EC3 | Adress 1         | OT19  | Adr. 2                    |
|     |                  | ОТ20  | Adr. 3                    |
| EC3 | Adress 2         | OT21  | Adr. 4                    |
|     |                  | OT22  | Adr. 5                    |
| EC3 | Adress 3         | OT23  | Adr. 6                    |
|     |                  | OT24  | Adr. 7                    |

The complete description can be found in the system manual. Download at <a href="https://ebv-gmbh.eu/en/downloads/heatconl-control-system/">https://ebv-gmbh.eu/en/downloads/heatconl-control-system/</a>

# 3.5 heatcon! GBA

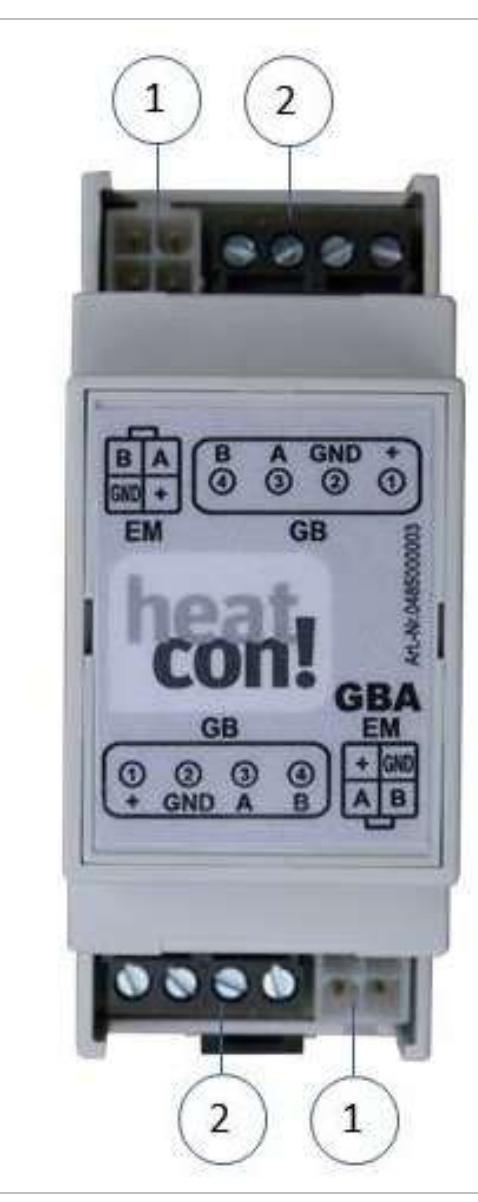

Fig. 9: heatcon! - GBA

1 Device bus plug contact

2 Device bus screw terminals

Pin assignment device bus cable

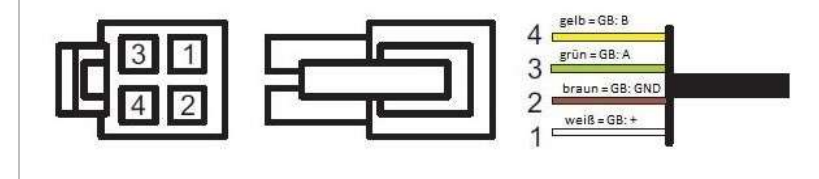

- 4 yellow = GB: B
- 3 green = GB: A
- 2 brown = GB: GND
- 1 white = GB: +

#### To be used

The heatcon! GBA is required if extended wiring of the devices is necessary. For connecting cascades with more than two heatcon! EC. For larger distances between the heatcon! EC within a cascade. The heatcon! GBA has no amplifier function (repeater).

# 3.6 heatcon! RC 130

|  | The <b>heatcon! RC 130</b> is used as a remote control for room groups (heating circuits) in the <b>heatcon!</b> System. The temporary desired temperature can be set with the + or - keys. The RC 130 is integrated into the heatcon! system by means of addressing and can be assigned to a heatcon! EC and a room group (1 of max. 5) or, with individual room control, a room (1 of max. 24). This assignment is done exclusively at the heatcon! RC 130.<br>The heatcon! RC 130 is connected via a 2-wire bus with the heatcon! EC.<br>Each room group in the heatcon! System can be assigned a heatcon! RC 130.<br>The assignment of the RC130 to the active heating zones (room groups): |
|--|----------------------------------------------------------------------------------------------------|
|--|----------------------------------------------------------------------------------------------------|

Fig. 10: heatcon! RC 130

| Connect at: | Adress EC: | RC130-No.: | Adress on RC130: |
|-------------|------------|------------|------------------|
| EC 1        | ADRO       | 1          | EC01 RC01        |
| EC 1        | ADRO       | 2          | EC01 RC02        |
| EC 1        | ADRO       | 3          | EC01 RC03        |
| EC 1        | ADRO       | 4          | EC01 RC04        |
| EC 1        | ADRO       | 5          | EC01 RC05        |
| EC 2        | ADR1       | 6          | EC02 RC01        |
| EC 2        | ADR1       | 7          | EC02 RC02        |
| EC 2        | ADR1       | 8          | EC02 RC03        |
| EC 2        | ADR1       | 9          | EC02 RC04        |
| EC 2        | ADR1       | 10         | EC03 RC05        |
| EC 3        | ADR2       | 11         | EC03 RC01        |
| EC 3        | ADR2       | 12         | EC03 RC02        |
| EC 3        | ADR2       | 13         | EC03 RC03        |
| EC 3        | ADR2       | 14         | EC03 RC04        |
| EC 3        | ADR2       | 15         | EC03 RC05        |

# 3.1 Single room control heatapp!

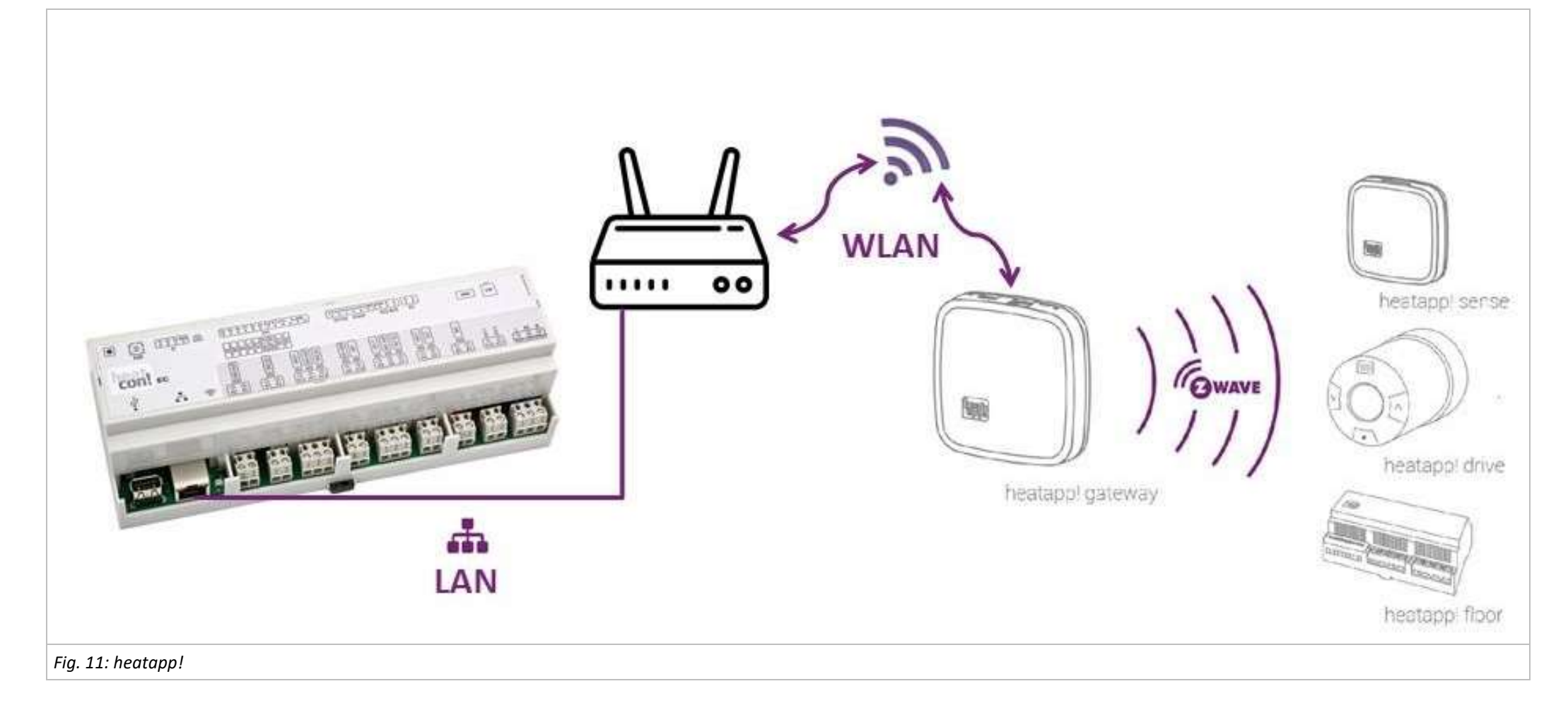

The *heatcon! System* can be expanded with the wireless single room control *heatapp!* to provide single room control for up to 24 rooms.

To do so, the *heatapp! gateway* must be connected via the Ethernet interface with the *heatcon! EC*.

Operation is via a tablet or smartphone using the *heatapp! App*.

For more information about the *heatapp!*-System see <u>https://ebv-gmbh.eu/en/downloads/heatapp!-system/</u>

# 4 Initial operation

Initial operation of the heatcon! EC can be started both on the MMI and in the web browser as a smart-home Controller.

### 4.1 Conditions and requirements

Prior to initial use of the controller, the following points must be fulfilled:

- The heating system must be made available in a fully complete state and filled with water to prevent damage to the Pumps by dry running and to the energy generator by overheating.
  - The controller must have been installed in compliance with the operating instructions.
- If an underfloor heating system is connected, then an additional limiting thermostat must be installed in the flow line downstream of the heating circuit Pump to switch off the Pump if the flow temperatures are too high.
- Prior to initial use of the controller all of the above requirements must be checked by a heating specialist.

# 4.2 Inbetriebnahme mit dem Einrichtungsassistent

For the initial setup of the heatcon! system, the system setup wizard is available:

- Setup Wizard in the in the heatcon! MMI
- Setup wizard via PC / laptop / smartphone or tablet

The details of how to set up the heatcon! System is described in chapter Setup wizard in heatcon! MMI and web browserstarting on page 30.

#### NOTE

During initial operation using the setup wizard, the assignment of the electrical inputs and outputs is performed according to the tables in the chapter "Energy generator 1" on page 26.

# 4.3 Update heatcon! EC

If the heatcon! EC is connected to the Internet and the installation is done via PC/ Laptop / Smartphone (Mobilephone) or Tablet, the system will ask you to install a potentially available update during the initial setup. Alternatively, from version 2.136080 onwards, updates can be made via USB stick if an Internet connection is not possible or not desired.

#### NOTE

Updates are provided to introduce new features and fix bugs. Therefore, it is always a good idea to perform an available update.

At all heatcon! systems, which are not connected to the internet, we recommend to install available updates via USB stick.

OEM partners and specialist companies have access to the available update files via EbV - Support. The update files are encrypted and signed so that the security of your data and the system is always guaranteed. The system checks whether there is a suitable update file on the USB stick. This ensures that only suitable update files are installed. An exchange of the files (the USB update system is available for all heatcon! and heatapp! devices), e.g. by renaming, is therefore impossible.

### 4.3.1 Installation Updates via USB Stick

#### NOTE

• For the update via USB stick, use an empty USB memory stick with Fat32 formatting.

• Before update, carry out a data backup in the System Management menu.

Save the update file on the USB stick.

Plug the USB memory stick into the USB port of the heatcon! EC.

The LED signals the update process:

| LED flashes cyan (blue)              | Update file is read                                             |
|--------------------------------------|-----------------------------------------------------------------|
| LED static green or yellow           | Update will be installed                                        |
| LED 5 sec. red and then green        | Update failed (e.g. becOffe wrong update file on the USB stick) |
| LED 5 sec. fuchsia (purple) then red | System is in recovery status                                    |

#### NOTE

Do not disconnect the power supply of the heatcon during the update! EC.

The actual update process takes between three and eight minutes. The USB memory stick can then be removed and the system can be set up or, if setup is already complete, normal operation can begin.

#### 4.3.2 Assignment of the inputs and outputs

### 4.3.2.1 Overview

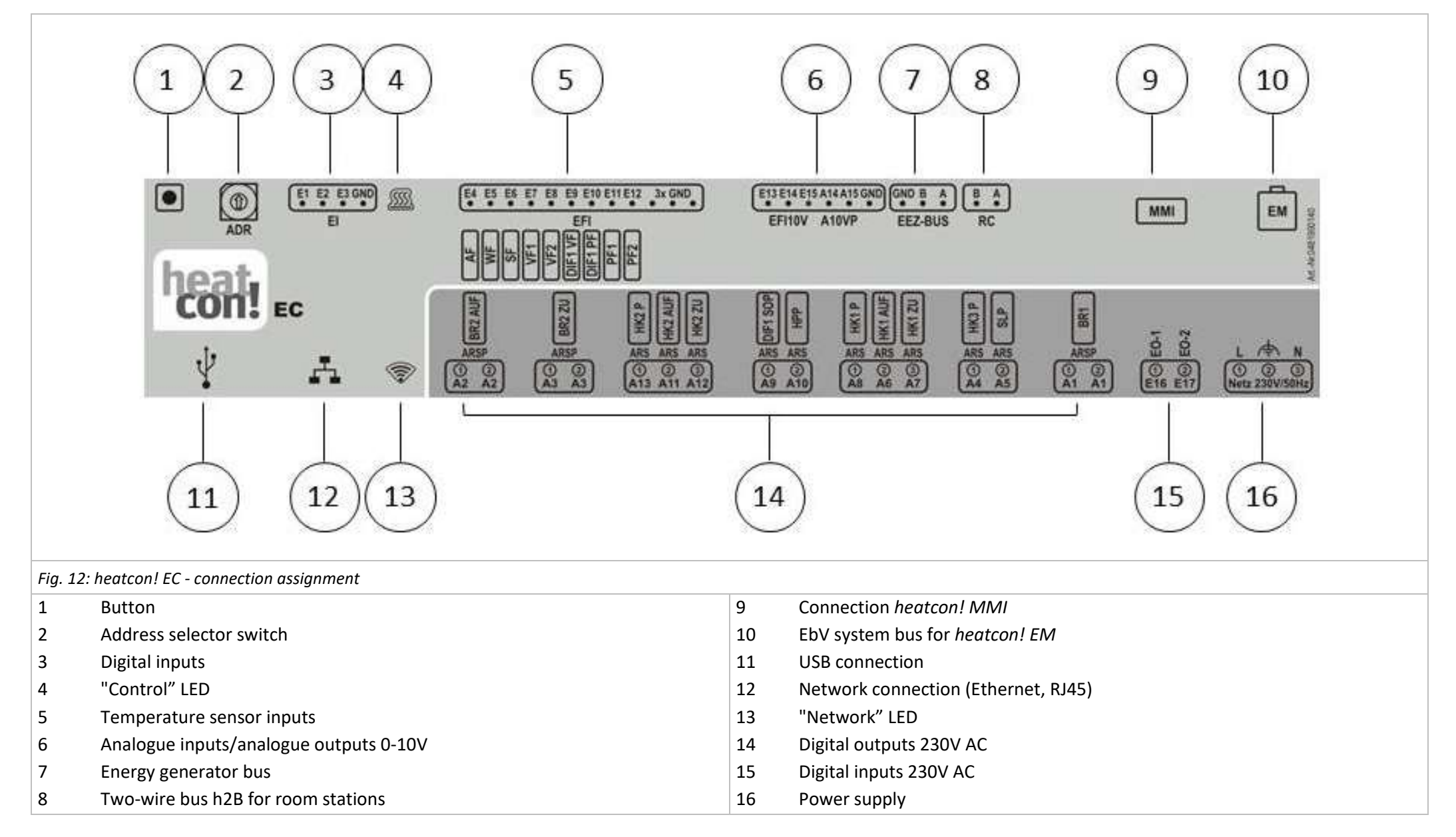

# 4.3.2.2 Energy generator 1

| Individual setting             | Configuration                                    | Connectio   | Connections |         |
|--------------------------------|--------------------------------------------------|-------------|-------------|---------|
| Single-stage burner            | Energy generator function ⇔ Single-stage burner  | A1          | ⇔           | BR1     |
|                                |                                                  | E5          | ⇒           | WF      |
| Two-stage burner               | Energy generator function ⇒ two-stage burner     | A1          | ⇒           | BR1     |
|                                |                                                  | A2          | ⇒           | BR2 AUF |
|                                |                                                  | A3          | ⇒           | BR2 ZU  |
|                                |                                                  | E5          | ⇒           | WF      |
| Power Signal on/off            | Energy generator function ⇔ moduleating OFF/ON   | A1          | ⇒           | BR1     |
|                                |                                                  | A2          | ⇔           | BR2 AUF |
|                                |                                                  | A3          | ⇒           | BR2 ZU  |
|                                |                                                  | E5          | ⇔           | WF      |
| Burner control system (OT/Bus) | Energy generator function ⇒ Control system       | EEZ-Bus A/B |             |         |
|                                |                                                  |             |             |         |
| Temperatur signal 0-10V        | Energy generator function ⇔Actuator signal 0-10V | A14         | ⇒           | A10VP   |
|                                |                                                  | E5          | ⇔           | WF      |
| Release contact                | Energy generator function ⇔Switchcontact         | A1          | ⇔           | BR      |
| Power signal 10V               | Energy generator function ⇔ Moduleating 10V      | A1          | ⇔           | BR      |
|                                |                                                  | A14         | ⇒           | A10VP   |
|                                |                                                  | E5          | ⇔           | WF      |

# 4.3.2.3 Energy generator 2

| Individual setting*                        | Configuration                                       | Connect |     |       |
|--------------------------------------------|-----------------------------------------------------|---------|-----|-------|
| Single-stage burner                        | Energy generator function ⇒ Single-stage burner     | A2      | ⇒   | BR1   |
|                                            |                                                     | E13     | ⇔   | WF    |
| Control system (OT/Bus)                    | Energy generator function ⇒ Automat                 | EEZ-Bus | A/B |       |
| Temperatur signal 0-10V                    | Energy generator function ⇒ Temperatur signal 0-10V | A15     | ⇒   | A10VP |
| Release contact                            | Energy generator function ⇒ Release contact         | A2      | ⇔   | BR    |
| Power signal 0-10V                         | Energy generator function ⇒ Modulating 10V          | A2      | ⇔   | BR    |
|                                            |                                                     | A15     | ⇔   | A10VP |
|                                            |                                                     | E13     | ⇔   | WF    |
| *Adjustability according to GEN1 occupancy |                                                     |         |     |       |

# 4.3.2.4 Heating buffer

| Individual setting  | Configuration                                 | Connections |  |
|---------------------|-----------------------------------------------|-------------|--|
| Charge control      | Heating buffer-function ⇒ Charge control      | A10 ⇔ HPP   |  |
|                     |                                               | E11 ⇔ PF1   |  |
| Discharge control 1 | Heating buffer-function ⇒ Discharge control 1 | E11 ⇔ PF1   |  |
| Discharge control 2 | Heating buffer-function ⇒ Discharge control 2 | E11 ⇔ PF1   |  |

### 4.3.2.5 Domestic hot water

| Individual setting             | Configuration                              | Connections |
|--------------------------------|--------------------------------------------|-------------|
| Storage pump                   | Hot water function ⇒ Storage pump          | A5 ⇔ SLP    |
|                                |                                            | E6 ⇔ SF     |
| Circulation pump               | Hot water function ⇔ circulation pump.     | A5 ⇒ ZKP    |
|                                |                                            | E6 ⇔ SF     |
| Burner control system (OT/Bus) | Hot water function ⇒ Burner control system | EEZ-Bus A/B |
| Heating usage                  | Hot water function ⇒ Heating usage         | A5 ⇔ ELH    |
|                                |                                            | E6 ⇔ SF     |

# 4.3.2.6 Heating circuit 1

| Individual setting | Configuration                      | Connections |   |        |
|--------------------|------------------------------------|-------------|---|--------|
| Direct circuit     | Heating circuit 1-function ⇒ Pump  | A8          | ⇔ | HK1P   |
| Mixing circuit     | Heating circuit 1-function ⇔ Valve | A8          | ⇔ | HK1P   |
|                    |                                    | A6          | ⇒ | HK1AUF |
|                    |                                    | A7          | ⇒ | HK1ZU  |
|                    |                                    | E7          | ⇔ | VF1    |

# 4.3.2.7 Heating circuit 2

| Individual setting | Configuration                      | Connections |   |        |
|--------------------|------------------------------------|-------------|---|--------|
| Direct circuit     | Heating circuit 2-function ⇒ Pump  | A13         | ⇔ | НК2Р   |
| Mixing circuit     | Heating circuit 2-function ⇒ Valve | A13         | ⇔ | НК2Р   |
|                    |                                    | A11         | ⇒ | HK2AUF |
|                    |                                    | A12         | ⇒ | HK2ZU  |
|                    |                                    | E8          | ⇔ | VF2    |

# 4.3.2.8 Heating circuit 3

| Individual setting | Configuration                     | Connections |
|--------------------|-----------------------------------|-------------|
| Direct circuit     | Heating circuit 3-function ⇒ Pump | A4 ⇔ HK3P   |

# 4.3.2.9 Differential control 1

| Individual setting | Configuration                       | Connec | tions |         |
|--------------------|-------------------------------------|--------|-------|---------|
| Solar              | Difference 1 -function ⇔ Solar      | A9     | ⇔     | SOP     |
|                    | Flow sensor: E9:EFI                 | E9     | ⇒     | DIF1:VF |
|                    | DHW storage sensor: E10:EFI         | E10    | ⇒     | DIF1:PF |
|                    | Pump Relais: A9:ARS                 |        |       |         |
| Solid fuel         | Difference 1 -function ⇔ Solid fuel | A9     | ⇔     | FSP     |
|                    | Flow sensor: E9:EFI                 | E9     | ⇔     | DIF1:VF |
|                    | Speicherfühler: E10:EFI             | E10    | ⇒     | DIF1:PF |
|                    | Pump Relais: A9:ARS                 |        |       |         |

| Individual setting | Configuration                       | Connections |   |         |
|--------------------|-------------------------------------|-------------|---|---------|
| Difference         | Difference 1 -function ⇒ Difference | A9          | ⇒ | DIF1P   |
|                    | Flow sensor: E9:EFI                 | E9          | ⇔ | DIF1:VF |
|                    | DHW storage sensor: E10:EFI         | E10         | ⇒ | DIF1:PF |
|                    | Pump Relais: A9:ARS                 |             |   |         |

NOTE

As standard, temperature sensor input E9 is configured as the connection for PT1000 temperature sensors.

#### 4.3.3 Setup wizard in heatcon! MMI and web browser

The Setup Wizard in the heatcon! Systems guides you through the basic settings of the system in just a few steps.

First decide whether the heatcon! EC is to be operated exclusively via the heatcon! MMI or whether a network and Internet connection is desired.

For the network connection, the heatcon! EC is connected to the router via a LAN cable. The initial setup is done via the internet browser of a PC/laptop/tablet or smartphone.

| NOTE    |                                                                                                    |
|---------|----------------------------------------------------------------------------------------------------|
|         | No access data are adjusted via heatcon! MMI nor are any network settings made.                                                                           |
|         | If operation is subsequently to take place via the heatapp! App, the first setup must be carried out using a PC/laptop.                                   |
| Network | A functioning network in your house or flat is required for installation, an internet connection is not necessary.                                        |
|         | If you do not have an internet connection, however, you can only operate heatcon! with your smartphone or tablet from home, not when you are on the move. |
|         | You will also not be able to download any updates for heatcon! We therefore strongly recommend connecting the heatcon! system to the internet.            |
|         | Automatic address allocation (DHCP) must be enabled in the network settings of the PC/laptop and no proxy server must be enabled.                         |

1. Switch on the power supply for the heatcon! EC.

#### Using the USB LAN adapter:

2. Connect the USB LAN adapter from the installation kit to the heatcon! EC and to the network connection on the PC / laptop:

Insert the USB LAN adapter into the USB port on the heatcon! EC.

Start the PC/laptop. Connect the **USB LAN adapter** to the PC/laptop's network connection.

#### Using the heatapp! installation stick

3. Insert the heatapp! installation stick into the USB port on the heatcon! EC.

The heatapp! installation stick provides its own WLAN network (network name: heatcon! EC[xxxxxx]). The last 6 digits of the MAC ID (see also the type plate of the heatcon! EC) are displayed in the square brackets.

Start the PC / laptop or tablet / smartphone. Connect the device to the WLAN network 'heatcon! EC[xxxxxx]'.

Shortly thereafter, the set-up wizard starts automatically in the browser window of your device. If the set-up wizard does not start automatically, enter the address <u>http://10.0.0.1</u> in the address line of the Internet browser.

#### Use host name of the heatcon! EC:

Use a PC / laptop that is on the same network as the heatcon! EC. Open the Internet browser and enter heatapp-ec in the address line and press the Enter key.

#### NOTE

Host name resolution is supported by many routers, but not all. Depending on which router you are using, it may therefore happen that the setup wizard page or the menu of the heatcon! EC menu does not open even though you have entered the host name in the address line of the Internet browser.

In this case, use the IP address of the heatcon! EC or the installation stick or kit to open the menu on the PC.

| ММІ                            | Hydraulic function                                                                                                    | Internet browser on PC/laptop/tablet/smartphone                                                                                                    |
|--------------------------------|----------------------------------------------------------------------------------------------------|----------------------------------------------------------------------------------------------------|
| Zuordnung<br>EC<br>EC1 – ADR 0 | After switching on the power supply,<br>the assignment of the MMI to the<br>heatcon! EC starts. By default, EC1<br>with address 0 is selected. After the<br>assignment, the setup wizard starts<br>automatically in heatcon! MMI.<br>Press the rotary button to start the<br>configuration. | Only available on MMI.                                                                                                    |
| Menü<br>Sprachauswahi<br>DE    | Select language<br>DE = German<br>GB = English<br>FR = French<br>IT = Italien                                                                                                    | The individual setting of the language is only carried out on the MMI.<br>The browser language is automatically displayed in the web interface. If this is not available, English<br>is displayed as the default language. |

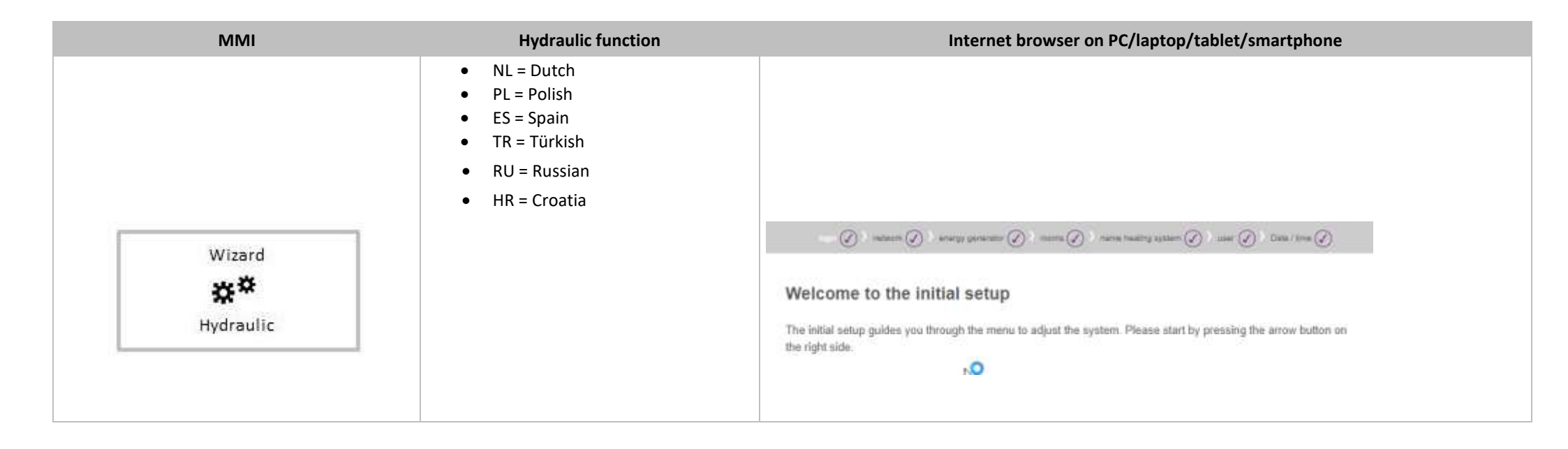

| ММІ                            | Hydraulic function                                                                                                    | Internet browser on PC/laptop/tablet/smartphone                                                            |
|--------------------------------|----------------------------------------------------------------------------------------------------|----------------------------------------------------------------------------------------------------|
| Only available in web browser. | <ul> <li>Creating a network connection</li> <li>A LAN connection via DHCP is recommended (automatic setup of an Internet connection)</li> <li>LAN connection with manual settings (optional)</li> <li>Setup of a proxy connection (optional)</li> <li>After an Internet connection has been created, the <i>heatcon!</i> system checks if an update is available.</li> <li>If a system update is available, an installation Request appears. If the update is not installed, an initial setup cannot be performed.</li> <li>Connection to <i>heatapp! connect</i> for remote control of the <i>heatcon!</i> system. <i>heatapp! connect</i> is required so that the system can subsequently be operated via the app from any location.</li> </ul> | Including of the system to send anonymous usage data to participate in the continuous improvement process. |

| MMI                                                                                                    | Hydraulic function                                                                                                    | Internet browser on PC/laptop/tablet/smartphone                                                                                                    |
|----------------------------------------------------------------------------------------------------|----------------------------------------------------------------------------------------------------|----------------------------------------------------------------------------------------------------|
| Wizard<br>Hydraulic<br>Energy generator 1<br>Function<br>Off<br>Wizard<br>Hydraulic<br>Energy generator 2<br>Function<br>Off | Energy generator 1-function<br>Setting options:<br>OFF<br>Single-stage burner<br>Two-stage burner<br>Power Signal on/off<br>Control system<br>Temperatur signal 0-10V<br>Release contact<br>Power signal 0-10V<br>Energy generator 2-function<br>Select the energy generator 2 function.<br>Availability depends on the setting of<br>energy generator 1.<br>Setting options:<br>Off<br>Single-stage burner<br>Control system<br>Temperatur signal 0-10V<br>Release contact<br>Power signal 0-10V<br>Release contact<br>Power signal 0-10V<br>Heating buffer-function (buffer storage)<br>Setting options: | 1       energy generator 1         choose the type of the connected heat generator. Optional you can change the name.         type       off         0       off         name       off         voorstage burner       power signal on/off         burner control system (OT/Bus)       temperature signal 10V         remergy generator 2       exercise         corr       gover signal on/off         burner control system (OT/Bus)       temperature signal 10V         remergy generator 2       exercise         corr       fill         name       off         name       fill         heats       off         name       off         name       fill         burner control system (OT/Bus)       temperature signal 10V         release contact       fill         name       fill         single-stage burner       burner control system (OT/Bus)         telease contact       power signal 10V         release contact       power signal 10V         release contact       power signal 10V         release contact       power signal 10V         release contact       power signal 10V         release contact       power sign                                                                                                    |
| Heating buffer<br>Function<br>Off                                                                                            | <ul> <li>Off</li> <li>Charge control</li> <li>Discharge control 1</li> <li>Discharge control 2</li> </ul>                                                                                                    | Select the mode of operation for the heating buffer.<br>You can optionally assign a name.<br>type off for the form of the form of th |

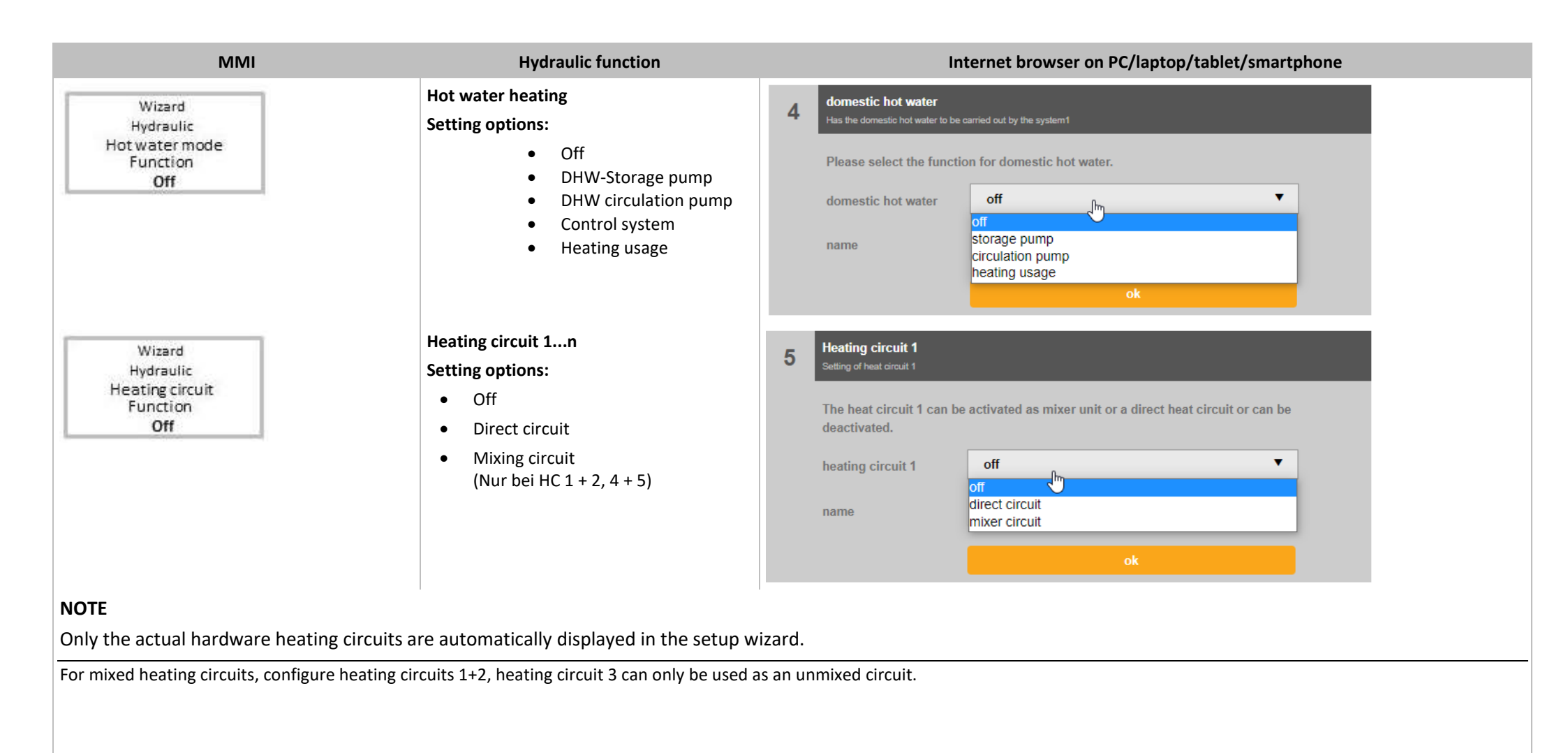

| ММІ                                                              | Hydraulic function                                                                                                    | Internet browser on PC/laptop/tablet/smartphone                                                                                                    |
|------------------------------------------------------------------|----------------------------------------------------------------------------------------------------|----------------------------------------------------------------------------------------------------|
| Wizard<br>Hydraulic<br>Differential control 1<br>Function<br>Off | Differential control<br>Setting options:<br>• Off<br>• Solar<br>• Solid fuel<br>• Difference                                                                                                    | 8 differential control 1<br>Introtion differential control 1<br>select the funktion for differential control 1<br>Differential control type<br>off<br>off<br>solar<br>solid<br>difference<br>ok               |
| Only available in web browser.                                   | Single room control<br>Select whether the connection to the<br>single room control <i>heatapp!</i> is<br>available.<br>If "Off" is selected, a room group is<br>automatically created for each activated<br>heating circuit.<br>If "On" is selected, all rooms to be<br>controlled must be created. | 9 Single room heat regulation Here you can configure the individual room control. Turn off the individual room control when heatapp! gateway is not use. Single room heat regulation active passive active ok |
| NOTE                                                             |                                                                                                    |                                                                                                    |

#### Without single room control heatapp!:

A room group is created for each heating circuit. As with a single room control, all the data relevant to the room group such as temperatures, timer programs etc. can be individually adjusted for the room group and do not affect the entire system.

The room group setting act immediately on the assigned heating circuit.

#### With heatapp! single room control:

Here you create all rooms that are to be regulated by *heatapp!* and assign the rooms to the room supply.

The room supply controls at which point the requirement is created so that the room is supplied with the necessary heat.

| ММІ                            | Hydraulic function                                                                                                    | Internet browser on PC/laptop/tablet/smartphone                                                                                                    |
|--------------------------------|----------------------------------------------------------------------------------------------------|----------------------------------------------------------------------------------------------------|
| Only available in web browser. | Rooms and room groups<br>Single room control OFF = Displays the<br>room groups of the activated heating<br>circuits.<br>Single room control ON = Create the<br>rooms to be controlled and their room<br>supply.  | 1       room 1         Here you can change the default name, which is used in the skilled area.<br>Optionally, correct the supply room.         room name       Living room         room supply       heating circuit 1         heating circuit 1       Image: Circuit 2         heating circuit 3       Heating buffer         Heating buffer       energy generator         none       theating                                                 |
| Only available in web browser. | <b>My system</b><br>Allocate a name to your <i>heatcon!</i><br>system and enter the location (town<br>and postcode). The entered location is<br>used to display the weather data in the<br><i>heatapp! App</i> . | login () > network () > energy generator () > rooms () > name heating system () > user () > Date / time ()         name heating system         Fill in here the name of your heating system. This name is shown later in the heatapp! app. As plant location please fill in the postcode name of your residence to display the weather data.         name heating system:         BI heatcon! EC         plant location:         35684 Dillenburg |

| ММІ                            | Hydraulic function                                                                                                    | Internet browser on PC/laptop/tablet/smartphone                  |
|--------------------------------|----------------------------------------------------------------------------------------------------|------------------------------------------------------------------|
| Only available in web browser. | Users<br>To be able to operate the <i>heatcon!</i><br>system, the users must login to the<br>system with username and password.<br>Create at least two users with the<br>following user roles:<br>• Expert for complete access to all<br>settings<br>• Owner, for customisation and user<br>management<br>Further users can be added later.<br>NOTE<br>The username must be at least 5<br>characters long. Allowed characters<br>are upper case and lower case<br>letters A-Z (a-z), special German<br>characters äöüß, numbers 0-9 and<br>special characters @<br>The password must contain at least 5<br>character groups: Lower case letters,<br>upper case letters, special characters,<br>numbers.<br>ATTENTION<br>Use of the <i>heatcon!</i> system<br>without access data is not<br>possible either in the app or from | <complex-block><section-header></section-header></complex-block> |

| ММІ | Hydraulic function                                                                                                    | Internet brow               | ser on PC/laptop/tablet/smartphone               | 2         |
|-----|----------------------------------------------------------------------------------------------------|-----------------------------|--------------------------------------------------|-----------|
|     | a PC. Therefore, keep the access data somewhere safe.                                                                                                    | Please create a new user.   |                                                  | $\otimes$ |
|     | <ol> <li>Select the user role.</li> <li>Enter first and last name of the user.</li> <li>Enter the username.</li> <li>Assign a password for the user.</li> <li>Save the user by clicking on</li> </ol> | user role:    Please choose | user name:<br>password:<br>repeat your password: |           |
|     | "Create".                                                                                                    | create                      |                                                  |           |

| ММІ                            | Hydraulic function                                                                                                    | Internet browser on PC/laptop/tablet/smartphone |
|--------------------------------|----------------------------------------------------------------------------------------------------|-------------------------------------------------|
| Only available in web browser. | <ul> <li>Date and time</li> <li>Here you select the time zone for your location (town of residence).</li> <li>You can select between the following variants: <ul> <li>Time synchronisation via the Internet</li> <li>Time synchronisation via an internal NTP server</li> <li>Manual time setting</li> </ul> </li> </ul> | <form></form>                                   |

#### Finished!

The initial setup of the heatcon! system is now complete. All parameters and temperatures are set to the basic settings. Further configuration takes place via the "Expert" menu.

# 5 Operation and extended configuration

#### heatcon! ECxxxx PRO oeration

Configuration and operation of the *heatcon! EC PRO* can take place in three ways:

- Configuration and operation via the control unit *heatcon! MMI* (in-situ).
- Configuration and operation via PC (in-situ).
- Configuration and operation via *heatapp! App* installed on a tablet or smartphone. Remote control and remote maintenance via the Internet is possible.

The app accesses the heatcon! EC PRO at home. To do this, the heatcon! EC PRO must be connected to the router and the WLAN connection on the tablet or smartphone must be set up correctly.

Alternatively, access can also be made externally via a secure connection if heatapp! connect is activated.

Operation via the heatapp! app or via the internet browser of a PC, tablet or smartphone requires that installation via PC, tablet or smartphone (mobilephone) has also been carried out.

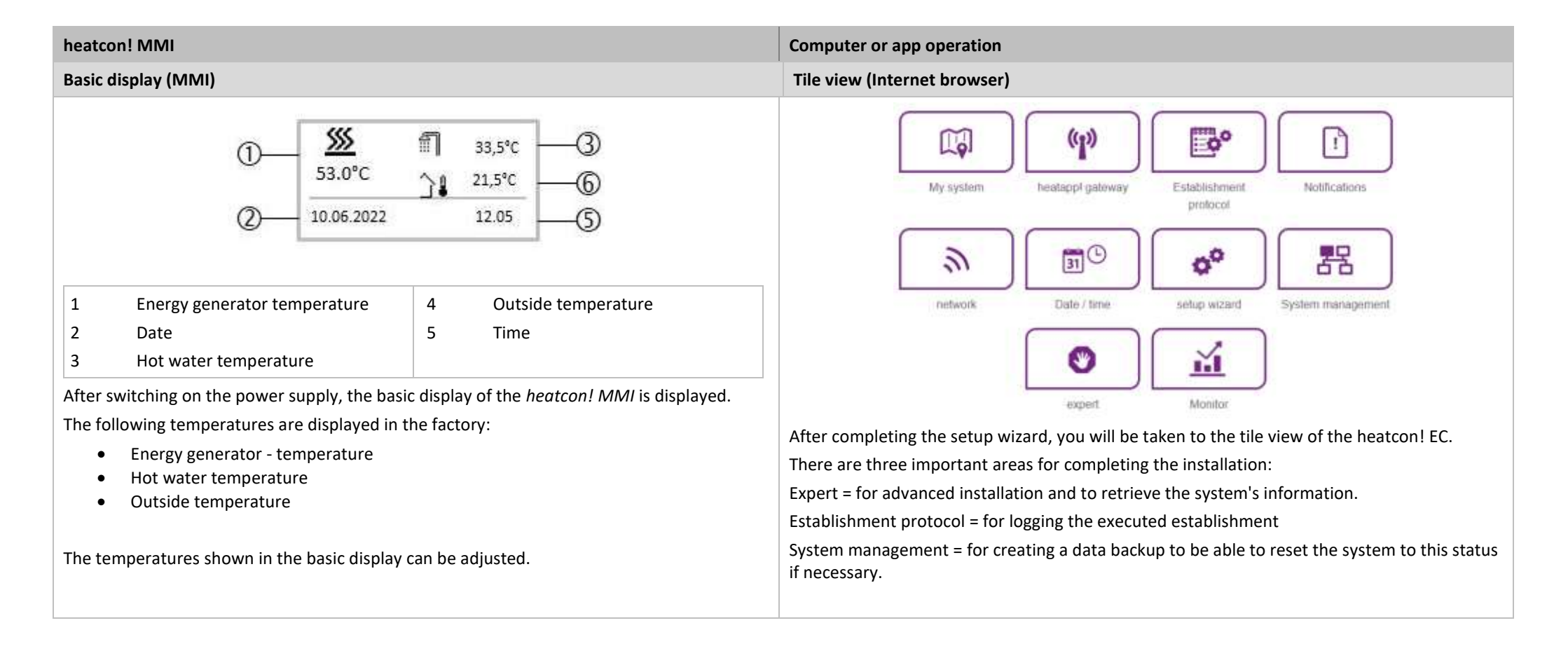

| heatcon! MMI                         |                            |                                                          | Computer or app operation                                                                                                    |  |
|--------------------------------------|----------------------------|----------------------------------------------------------|----------------------------------------------------------------------------------------------------|--|
| Menu navigation                      |                            |                                                          |                                                                                                    |  |
| Operation takes pl                   | ace via the rotary button  | and the menu buttons on the heatcon! MMI.                | The Expert menu is divided into different sections and changes depending on the hydraulics and configuration.                                                                                                    |  |
| Rotary button<br>The rotary button i | is used to navigate throug | gh the menus and change parameters and values.           | Information and changeable parameters are available for each area. These differ depending<br>on the selection of the energy generator.<br>You can find a complete list of parameters in the system manual (download at <u>https://ebv-</u><br>gmbh.ou/op/downloads/boatconl.control.gusters/) |  |
| Action                               | Descri                     | ption                                                    | gmbn.eu/en/downloads/neatconi-control-system/)                                                                                                    |  |
| Rotation                             | Naviga<br>Settin           | ation through the menus.<br>g of parameters and values   | Not water                                                                                                    |  |
| Brief press (1x)                     | Selecti<br>Confir          | ing menus and parameters.<br>mation of parameter inputs. | room group 1 >                                                                                                    |  |
| Long press                           | Sisec Calling              | g the main menu.                                         | FRM OF                                                                                                    |  |
| (>3s)                                |                            |                                                          | room group 0 >                                                                                                    |  |
| 0                                    | Manu                       |                                                          | energy generator                                                                                                    |  |
| 0                                    | <b>C</b>                   |                                                          | Heating butter                                                                                                    |  |
| 3 <del>_</del>                       | Time                       | \$                                                       | solar                                                                                                    |  |
| 4 <b>—</b> i                         |                            |                                                          | Return flow                                                                                                    |  |
|                                      | Menu                       |                                                          | heating circuit 1                                                                                                    |  |
|                                      | time<br>Time               | Q                                                        | heating circuit 2                                                                                                    |  |
|                                      | 11:29                      |                                                          | heating circuit 3<br>Desit circuit                                                                                                    |  |
| 1 Menu lev                           | <i>v</i> el                | 5 Scroll-Balken                                          | tault message                                                                                                    |  |
| 2 Menu-Sy                            | mbol                       | 6 Parameter                                              | config                                                                                                    |  |
| 3 Submenu<br>4 Info-Tast             | iu<br>e                    | / Current value                                          |                                                                                                    |  |

#### Selecting and changing of menus and parameters

If the scroll bar is displayed in the menu, there are further selection options in the menu. These are navigated through by turning the rotary button.

If menus/parameters are highlighted in bold, they can be selected by pressing the rotary button.

To change parameters, select the parameters highlighted in bold by pressing the rotary button to edit them.

Now the value of the parameter is highlighted in bold and can be changed by turning the rotary button.

Press the rotary knob to save the setting.

#### Function of the Info button

The info button has a special function in menus. Pressing the info button moves backwards through menu levels.

#### Speed buttons

Functions are activated/deactivated via the speed buttons. Certain menus can be called directly to quickly change values.

| Button  | Description                                                                                                    |
|---------|----------------------------------------------------------------------------------------------------|
| and an  | Quick press:                                                                                                    |
|         | Start emission measurement.                                                                                                    |
| 10/5sec | Long press (about 5 seconds):                                                                                                    |
|         | Energy generators manual mode activation.                                                                                                    |
|         | Calls the menu "Scenes and operation modes".                                                                                                    |
| ట‡      | The Scenes and Operating Modes button has a special function in menus. Pressing the Scenes and Operating Modes button returns the display to the basic view. |
| 9       | Calls the menu "Cycle times".                                                                                                    |
|         |                                                                                                    |

#### Example room group 1: Level information

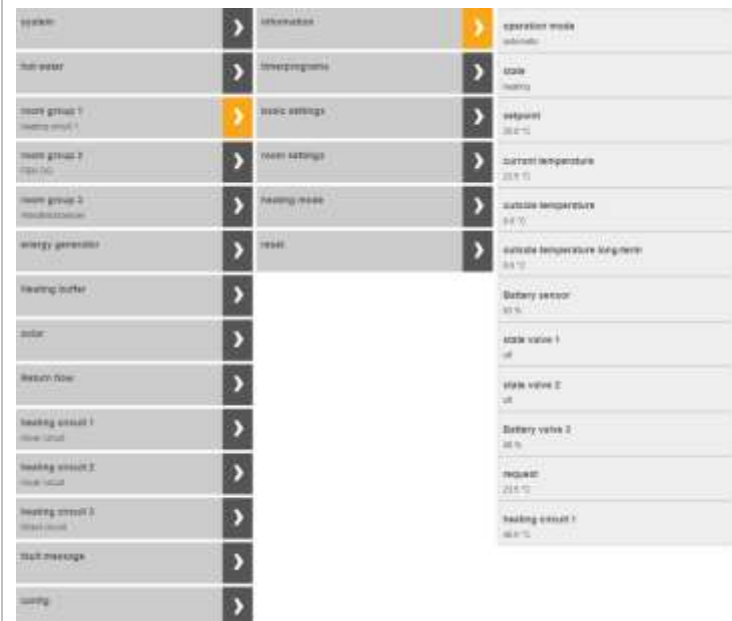

#### Heating mode level

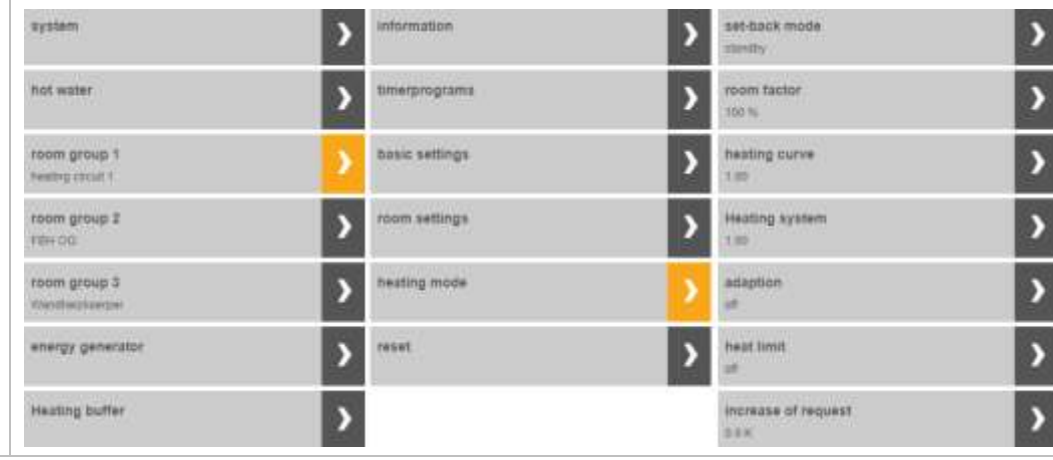

| heatcon! MMI                                                                                                    |                                                   | Computer or app operation                                                                                                    |
|----------------------------------------------------------------------------------------------------|---------------------------------------------------|----------------------------------------------------------------------------------------------------|
| Ő                                                                                                    | Calls the menu "Information".                     |                                                                                                    |
| *                                                                                                    | Calls the menu "Comfort and Economy Temperature". |                                                                                                    |
| C                                                                                                    | Calls the menu "Set-back Temperature".            |                                                                                                    |
| สา                                                                                                    | Calls the menu " <i>Hot Water</i> ".              |                                                                                                    |
| Extended installation N                                                                                                    | лмі                                               | Internetbrowser                                                                                                    |
| <ul> <li>Entering the specialist code 1 2 3 4 (access right)</li> <li>Press the rotary knob until Time appears in the display.</li> <li>Turn to the left until MMI appears and confirm by pressing the rotary knob.</li> <li>Turn to the right until Access right appears in the display and confirm by pressing.</li> <li>Enter the specialist code 1 2 3 4 by turning and pressing.</li> </ul>                                             |                                                   | If the specialist's access data was entered during login, no additional specialist code is required.<br>If the login is as an owner, click on the "Manufacturer code" button at the bottom right and enter 1234.<br>manufacturer-code |
| <ul> <li>Time MMI i 1234 i</li> <li>For further configuration of the Controller, the Configuration menu is called up.</li> <li>Enter the specialist code</li> <li>Then press the i key until MMI appears in the display again.</li> <li>Turn to the right until Configuration appears in the display and confirm by pressing.</li> <li>Select Function to activate further functions or Hardware to configure inputs and outputs.</li> </ul> |                                                   | For further configuration of the controller, the Configuration menu is called up.<br>Click on "Configuration<br>Select Function to activate further functions or Hardware to configure inputs and outputs.                            |

heatcon! MMI

PC oder App Bedienung

Einrichtungsprotokoll

Nicht am MMI verfügbar.

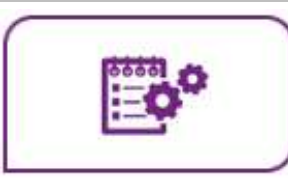

In the "Establishment protocol" area an establishment protocol can be generated and sent by e-mail. The establishment protocol contains all the information about your heatcon! **configuration.** 

Generating the establishment protocol

• A new report is created by tapping on the button "Generate a new establishment protocol".

The establishment protocol is saved in the heatapp! base until a new establishment protocol is generated.

This means that at any time you can access the last generated establishment protocol (button "Display establishment protocol") and / or send a PDF by e-mail (button "Send establishment protocol").

Sending an establishment protocol by e-mail

- 1. Tap on the button "Add a new e-mail address".
- 2. Enter the new e-mail address to which the establishment protocol is to be sent. You can enter more than one e-mail address.

3. Tap on "Send establishment protocol" to send the establishment protocol.

If the establishment protocol has been sent successfully, a corresponding message is displayed.

Tap button  $\checkmark$  to return to the "System" menu.

heatcon! MMI

#### PC oder App Bedienung

#### Systemverwaltung

Nicht am MMI verfügbar.

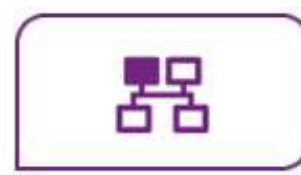

In the "System management" area, you can update the **heatcon!** system software and perform a data backup.

#### Updating the system software

EbV works constantly to improve the **heatcon!** system. To ensure our customers can benefit from this, we have developed an update system, which means you are always offered the latest version.

You decide whether you want to install the offered update or would prefer to retain the existing version.

A display appears below the current software indicating whether a software update is available.

#### Note

Im lokalen Netzwerk erhalten Sie von der App einen **Hinweis**, wenn ein Update Ihres **heatcon! Systems** vorliegt. Software-Updates werden nur angezeigt, wenn das **heatcon!** System mit dem Internet verbunden ist.

Führen Sie ein Software-Update des **heatcon! System** aus, prüfen Sie bitte, ob die neue Software mit der Software des **heatapp! gateway** kompatibel ist.

Führen Sie ggf. auch ein Software-Update des **heatapp! gateway** aus. Durch das Update der Gerätesoftware per Download über das Internet, können abhängig vom Internettarif des Kunden, zusätzliche Kosten entstehen.

#### Attention

It is not possible to update the MMI 200 via the Internet. An update of the MMI 200 is only necessary in exceptional cases (new functions of the MMI). Please send the MMI 200 to the manufacturer EbV

Restart system now

The "Restart system now" button triggers a restart.

| heatcon! MMI     | PC oder App Bedienung                                                                                                    |  |  |  |
|------------------|----------------------------------------------------------------------------------------------------|--|--|--|
| Systemverwaltung |                                                                                                    |  |  |  |
|                  | Restarting the system deletes the data in "Live View". Monitor data is only retained if it is saved on a USB stick.                                                                                                    |  |  |  |
|                  | Note                                                                                                    |  |  |  |
|                  | A restart of the heatcon! system deletes the stored data of the "Live View". If the USB data backup of the monitor is activated, the data on the USB stick will of course be retained and can still be used.                                                                                                    |  |  |  |
|                  | <b>Reset to factory settings</b><br>The "Reset now" button, resets the device to the factory settings                                                                                                    |  |  |  |
|                  | Note                                                                                                    |  |  |  |
|                  | Upon resetting, all set data is irrevocably lost and a new setup is necessary. Please only use this option, if expressly Requested to do so by our customer support or your expert.                                                                                                    |  |  |  |
|                  |                                                                                                    |  |  |  |
|                  | Monitor<br>The monitor shows current and historical data of your heating system. If you wish to store the<br>data for more than 24 hours, insert a USB memory stick into the system and activate the<br>storage option.<br>The system will store the data until the USB memory space is exhOffted. The oldest data will<br>then be overwritten automatically. |  |  |  |
|                  | Note                                                                                                    |  |  |  |
|                  | <ul> <li>Before removing the USB memory stick from the system, please disable the option<br/>to avoid data loss.</li> </ul>                                                                                                    |  |  |  |
|                  | <ul> <li>The data will be overwritten automatically without warning. If you want to keep the<br/>data permanently, always make sure that there is enough memory on the USB<br/>memory stick.</li> </ul>                                                                                                    |  |  |  |
|                  |                                                                                                    |  |  |  |

| heatcon! MMI | PC oder App Bedienung                                                                                                    |
|--------------|----------------------------------------------------------------------------------------------------|
| Systemv      | erwaltung                                                                                                    |
|              | System data backup                                                                                                    |
|              | You can perform a data backup using a USB stick. Using this back-up system you can transfer the installation to a new device or after resetting of the system, quickly return to the backed up condition.                             |
|              | 1. Insert a USB stick in a free USB port of the heatcon! system.                                                                                                    |
|              | 2. Tapping the "OK" button saves a backup file on the USB stick.                                                                                                    |
|              | Restoring the backed-up system data                                                                                                    |
|              | If you want to restore a <b>heatcon!</b> system that is in the delivered condition using a backup from a USB stick, you must first run the setup wizard to recreate the basic settings.                                               |
|              | Alternatively, open the setup wizard via PC / Laptop and enter the following link in the address bar to go to the system management page:                                                                                             |
|              | With USB-LAN adapter or installation stick: <b>10.0.0.1/admin/system/index</b> (USB switch needed)                                                                                                    |
|              | Via the IP address with Computer / Laptop: IP address/admin/system/index                                                                                                    |
|              | <ol> <li>Insert a USB stick with a data backup file in a free USB port of the heatcon! system.</li> <li>Select the required backup file.</li> <li>Tapping the "Update" button transfers the selected backup to the system.</li> </ol> |
|              | Tap button $\smile$ to return to the "System" menu.                                                                                                    |

# 6 heatcon! EC connections for print and notes

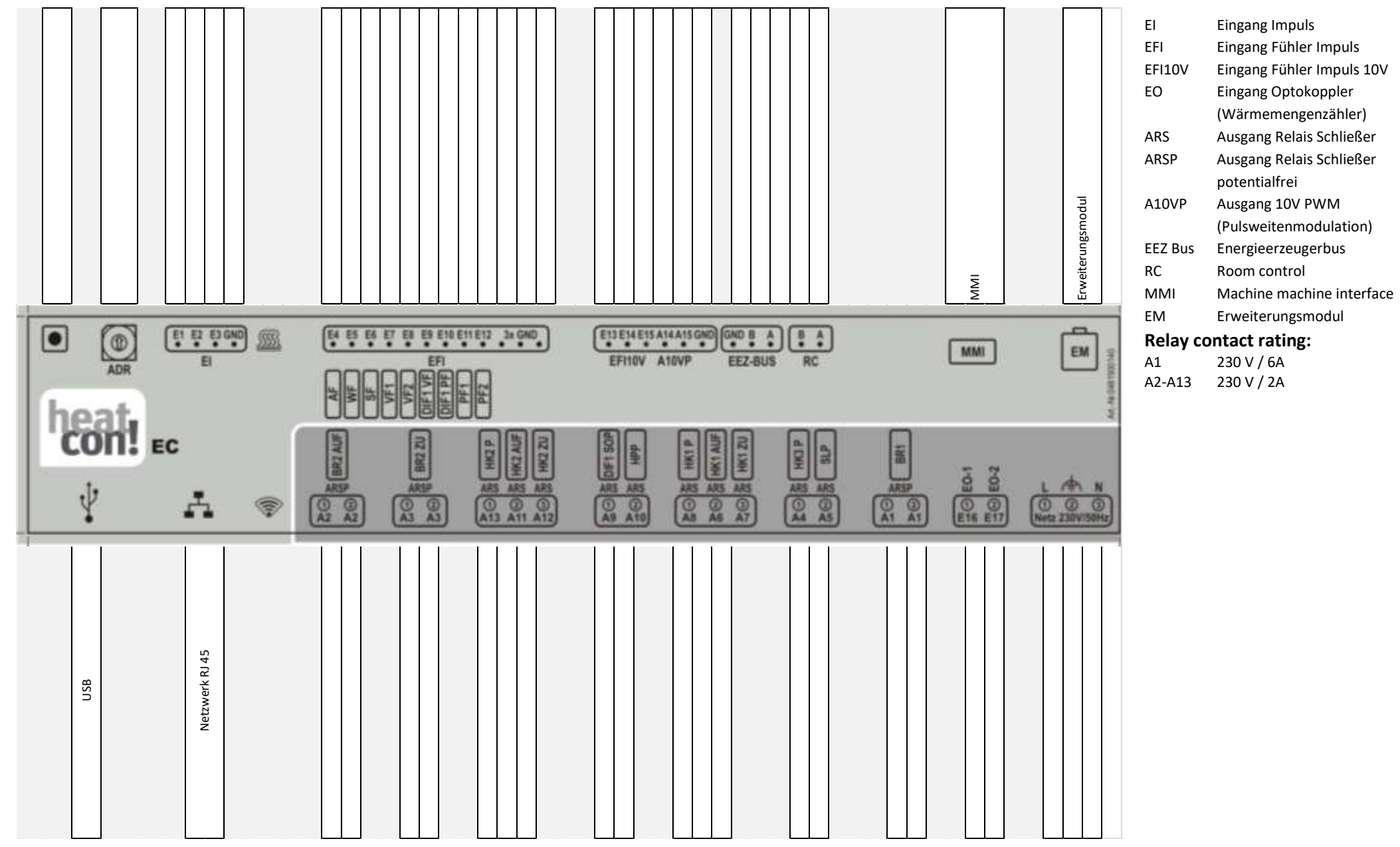

# 7 Switching times table

| Room | DAY | Switching time 1 | Switching time 2 | Switching time 3 |
|------|-----|------------------|------------------|------------------|
|      | Мо  |                  |                  |                  |
|      | Tu  |                  |                  |                  |
|      | We  |                  |                  |                  |
|      | Th  |                  |                  |                  |
|      | Fr  |                  |                  |                  |
|      | Sa  |                  |                  |                  |
|      | Su  |                  |                  |                  |
|      | Мо  |                  |                  |                  |
|      | Tu  |                  |                  |                  |
|      | We  |                  |                  |                  |
|      | Th  |                  |                  |                  |
|      | Fr  |                  |                  |                  |
|      | Sa  |                  |                  |                  |
|      | Su  |                  |                  |                  |
|      | Мо  |                  |                  |                  |
|      | Tu  |                  |                  |                  |
|      | We  |                  |                  |                  |
|      | Th  |                  |                  |                  |
|      | Fr  |                  |                  |                  |
|      | Sa  |                  |                  |                  |
|      | Su  |                  |                  |                  |
|      | Мо  |                  |                  |                  |
|      | Tu  |                  |                  |                  |
|      | We  |                  |                  |                  |
|      | Th  |                  |                  |                  |

| Room | DAY | Switching time 1 | Switching time 2 | Switching time 3 |
|------|-----|------------------|------------------|------------------|
|      | Fr  |                  |                  |                  |
|      | Sa  |                  |                  |                  |
|      | Su  |                  |                  |                  |
|      | Мо  |                  |                  |                  |
|      | Tu  |                  |                  |                  |
|      | We  |                  |                  |                  |
|      | Th  |                  |                  |                  |
|      | Fr  |                  |                  |                  |
|      | Sa  |                  |                  |                  |
|      | Su  |                  |                  |                  |
|      | Мо  |                  |                  |                  |
|      | Ти  |                  |                  |                  |
|      | We  |                  |                  |                  |
|      | Th  |                  |                  |                  |
|      | Fr  |                  |                  |                  |
|      | Sa  |                  |                  |                  |
|      | Su  |                  |                  |                  |

# 7.1 Login data

**NOTE** the login data to your *heatcon!* system here:

| User level | User name | Password |
|------------|-----------|----------|
| Expert:    |           |          |
|            |           |          |
| Owner:     |           |          |
|            |           |          |

When connecting to the single room control *heatapp!* please record the password of the *heatapp! gateway* here:

| heatapp! gateway |  |
|------------------|--|
| Password:        |  |
|                  |  |

NOTE

Create a setup log file and a data backup after completing the installation.